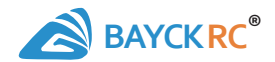

# **BAYCKRC Dual Band Transmitter** Instructions

V1.0 2024.12

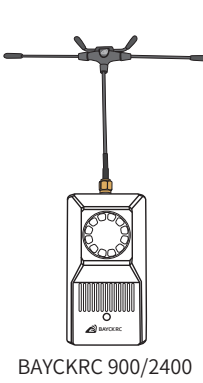

Dual Band Nano TX

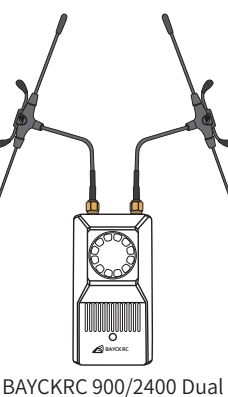

Band Nano Gemini TX

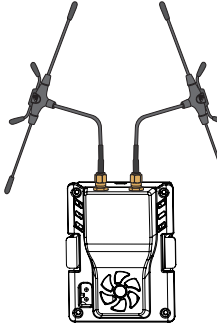

BAYCKRC 900/2400 Dual Band Micro Gemini TX

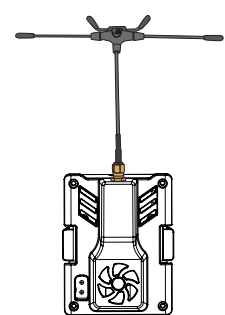

BAYCKRC 900/2400 Dual Band Micro TX

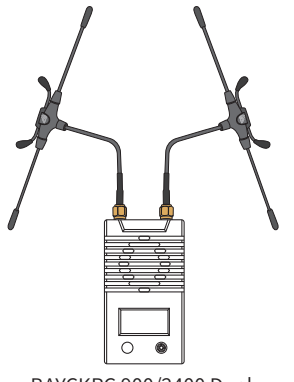

BAYCKRC 900/2400 Dual Band OLED Gemini TX

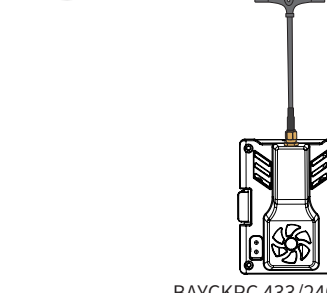

BAYCKRC 433/2400 Dual Band Micro TX

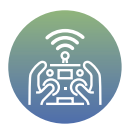

四川西联智控科技有限公司

| Catalog<br>Instructions before use                                      | 3  |
|-------------------------------------------------------------------------|----|
| Introduction                                                            | 4  |
| Dual frequency transmitter parameter table                              | 4  |
| BAYCKRC 900/2400 Dual Band Series Interface and Component Definitions   | 5  |
| BAYCKRC 900/2400 OLED Gemini TX interface and component definitions.    | 6  |
| Transmitter RGB indicator                                               | 6  |
| RGB light rate color                                                    | 7  |
| Refresh rate Packet Rate and return ratio Telem Ratio                   | 8  |
| Nano and Micro single antenna TX and SX1281 receiver frequency matching | 9  |
| Nano and Micro single antenna TX and SX1276 receiver frequency matching | 9  |
| Nano and Micro single antenna TX and LR1121 receiver frequencybinding   | 10 |
| Nano and Micro dual antenna TX and SX1281 receiver frequency matching   | 10 |
| Nano and Micro dual antenna TX and SX1276 receiver frequency            | 11 |
| Nano and Micro dual antenna TX and LR1121 receiver frequency matching   | 12 |
| BAYCKRC 900/2400 Dual Band Series Packing List.                         | 13 |
| BAYCKRC 900/2400 OLED Gemini TX Packing List.                           | 14 |
| BAYCKRC 433/2400 Dual Band Packing List                                 | 14 |
| How to use                                                              | 15 |
| Prepareyour remote control                                              | 15 |
| Micro version installation and external transmitter activation          | 16 |
| Nano version install and turn on the external transmitter               | 18 |
| External transmitter antenna orientation                                | 18 |
| How to check the firmware version of an external transmitter            | 19 |
| How to Upgrade Your External Transmitter Firmware                       | 21 |
| How to bind the receiver                                                | 27 |
| How to check the receiver firmware version and upgrade the firmware     | 31 |
| Change analog video transmission frequency band/channel via backpack    | 36 |
| Backpack firmware upgrade                                               | 36 |
| Analog video transmitter wiring and parameter setting                   |    |
| Selection of analog image transmission receiver                         | 40 |
| Backpack script settings                                                | 42 |
| How to change the band/channel of both the transmitter and receiver     | 42 |
| Convert the transmitter to a signal relay                               | 43 |
| Required accessories and preparation before setup                       | 43 |
| Modify the RX/TX pin of the relay transmitter                           | 44 |
| Relay transmitter and receiver wiring diagram                           | 46 |
| Relay link working diagram and power-on sequence                        | 47 |
| Power-off operation sequence                                            | 47 |
| Frequently Asked Questions and Solutions                                | 48 |
| Specification                                                           | 49 |
| BAYCKRC 433/900/2400 TX Dimensions                                      | 49 |
| Contact us                                                              | 50 |

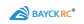

# Instructions before use

When using the BAYCKRC \* Dual Band transmitter module, please be sure to comply with local laws and regulations and radio control laws.

- O Do not use the transmitter to control your model aircraft in low visibility environments.
- 🚫 Please do not use the transmitter to control model aircraft in public places such as government offices, schools, parks, squares, stadiums,etc.
- Do not use the transmitter to control the aircraft model in environments with severe electromagnetic interference such as base stations, power stations, t ransformer stations, and electric towers.
- Do not use a transmitter to control model aircraft over a crowd.
- 🚫 Do not use the transmitter to control your device in rainy or humid environments to avoid short circuit and loss of control.
- 🚫 Do not use the transmitter in a high temperature or dusty environment to avoid heat dissipation failure causing damage or shortening the service life.
- 🚫 Do not use the transmitter to control your device when you are in a bad mental state, so as to avoid unnecessary losses due to operational errors.
- O not block the transmitter's heat dissipation holes and the cooling fan's exhaust vents.
- 🔞 Minors under the age of 18 must be accompanied by a guardian when using this series of transmitter modules.
- Please place the product out of reach of infants and young children to avoid accidental swallowing.
- A When using the transmitter to control remote control car models or aircraft models, be sure to keep them away from children, animals and plants to avoid unnecessary injuries and losses.
- Please use this series of transmitter modules for legitimate purposes. You will be responsible for any damage, loss, or dispute caused by improper use.
  Please always follow the principle of turning on the remote controller and transmitter first, then the model aircraft; turning off the model aircraft
- A first, then the remote controller and transmitter, so as to avoid the debugged aircraft triggering the fail-safe protection and causing the motor to rotate. Causing unnecessary damage and loss.
- When using the transmitter to debug the model aircraft, remote control boat, or aircraft, please be sure to remove the propeller blades to avoid the debugging process triggering the blades to rotate.
- Using this module assumes that you understand local laws and regulations and are familiar with the above preca utions and operating specifications.
- The transmitter is an independent module. You need to equip it with a remote controller compatible with the ELRS wireless system for adaptation. The package does not include the remote controller and receiver(except the transmitter + receiver set) shown in the document diagram.
- The function of changing the image transmission frequency band/channel of the backpack requires you to prepare your own flight control, analog image transmission transmitter, analog image transmission receiver, analog camera and other accessories. The schematic diagram in the document is for refere nce only, and the package does not include related accessories.
- The accessories for converting the transmitter to a signal repeater are for reference only, and the package does not include the accessories shown in the example picture.
- This document is based on the 900/2400 Dual Band Micro Gemini TX\* and 900/2400 Dual Band Nano Gemini RX\*.

This is a demonstration operation, and other transmitters can be used as a reference.

- The blue fonts in the document are hyperlinks. You can click on the blue fonts to jump.
- The contents of this document (including hyperlinks) and the specifications of this series of products are subject to change without prior notice.

\* (i) Tip: TX stands for transmitter, RX stands for receiver.

## introduction

Thank you for purchasing the BAYCKRC® Dual Band Transmitter.

BAYCKRC® Dual Band transmitter is a wireless remote control system optimized and developed based on the ExpressLRS open source project. It uses LR1121 (S emtech's third-generation transceiver) and can be configured with433MHz/868MHz/915MHz/2400MHz frequencies. It uses the 868MHz/915MHz/2400MHz tr i-band antenna jointly developed by BAYCKRC® and Maple Leaf Wireless. It can communicate with any ELRS RX receiver without changing the transmitter ante nna\*. However, if you choose the MICRO TX-433MHz single antenna version, you need to choose an antenna with the corresponding frequency (if you choose a 433-frequency receiver, the transmitter also needs to choose a 433-frequency antenna; if you use a 2400MHz receiver, the transmitter also needs to choose a 430-frequency.

The advantage of the 900/2400 Dual Band series transmitters is that they can transmit dual frequencies simultaneously (except MICRO TX-4 33MHz). The probability of both 900/2400 MHz frequencies being interfered with at the same time will be greatly reduced, making them m ore resistant to interference than traditional transmitters.

The example remote control used with the Document Micro transmitter is the FATEISHFPV® F16 remote control.

BAYCKRC® is a registered trademark of Sichuan Xilian Intelligent Control Technology Co., Ltd. Maple Leaf Wireless® is a registered trademark of Quanzhou Maple Leaf Electronic Technology Co., Ltd.

FATFISHFPV® is a registered trademark of Shenzhen Dayu Internet Technology Co., Ltd.

ExpressLRS official website: https://www.expressIrs.org/

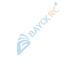

The remote control system is EDGE TX open source firmware. You can learn more usage tips or download the corresponding manual at: <a href="https://manual.edgetx.org/">https://manual.edgetx.org/</a>

### Dual frequency transmitter parameter table

| Model                                         | NANO TX                              | NANO GEMINI TX                                                                                                    | MICRO TX                             | MICRO TX-<br>433MHZ                  | MICRO GEMINI TX                                                                                                    | OLED GEMINI TX                                                                                                    |
|-----------------------------------------------|--------------------------------------|----------------------------------------------------------------------------------------------------|--------------------------------------|--------------------------------------|----------------------------------------------------------------------------------------------------|----------------------------------------------------------------------------------------------------|
| Optional<br>frequency<br>(MHz)<br>Combination | 868(ANT)<br>915(ANT)<br>2400(ANT)    | 868(ANT1 or ANT2)<br>915(ANT1 or ANT2)<br>2400(ANT1 or ANT2)<br>868(ANT1)&868(ANT2)<br>915(ANT1)&915(ANT2)<br>2400(ANT1)&2400(ANT2)<br>868(ANT1)&2400(ANT2)<br>915(ANT1)&2400(ANT2) | 868(ANT)<br>915(ANT)<br>2400(ANT)    | 433(ANT)<br>2400(ANT)                | 868(ANT1 or ANT2)<br>915(ANT1 or ANT2)<br>2400(ANT1 or ANT2)<br>868(ANT1)&868(ANT2)<br>915(ANT1)&915(ANT2)<br>2400(ANT1)&2400(ANT2)<br>868(ANT1)&2400(ANT2)<br>915(ANT1)&2400(ANT2) | 868(ANT1 or ANT2)<br>915(ANT1 or ANT2)<br>2400(ANT1 or ANT2)<br>868(ANT1)&868(ANT2)<br>915(ANT1)&915(ANT2)<br>2400(ANT1)&2400(ANT2)<br>868(ANT1)&2400(ANT2)<br>915(ANT1)&2400(ANT2) |
| Number of antennas                            | single                               | dual                                                                                                    | single                               | single                               | dua I                                                                                                    | dual                                                                                                    |
| maximum output<br>power                       | 1W@868MHz/915MHz<br>1W@2400MHz       | 2*1W@868MHz/915MHz<br>2*1W@2400MHz                                                                                                    | 1W@868MHz/915MHz<br>1W@2400MHz       | 1W@433MHz<br>1W@2400MHz              | 2*1W@868MHz/915MHz<br>2*1W@2400MHz                                                                                                    | 2*1W@868MHz/915MHz<br>2*1W@2400MHz                                                                                                    |
| input voltage                                 | DC:7-30V                             | DC:7-30V                                                                                                    | DC:7-30V                             | DC:7-30V                             | DC:7-30V                                                                                                    | DC:7-30V                                                                                                    |
| Adapted remote                                | NANO ware house                      | NANO ware house                                                                                                    | JR warehouse 🍃                       | JR warehouse                         | JR warehouse                                                                                                    | NANO&JR warehouse                                                                                                    |
| Backpack                                      | Support                              | Support                                                                                                    | Support                              | Support                              | Support                                                                                                    | Support                                                                                                    |
| USB upgrade port                              | TYPE-C                               | TYPE-C                                                                                                    | TYPE-C                               | TYPE-C                               | TYPE-C                                                                                                    | TYPE-C                                                                                                    |
| WIFI upgrade                                  | Support                              | Support                                                                                                    | Support                              | Support                              | Support                                                                                                    | Support                                                                                                    |
| Output<br>Power                               | 50mW/100mW/<br>250mW/500mW<br>1000mW | 50mW/100mW/<br>250mW/500mW<br>1000mW                                                                                                    | 50mW/100mW/<br>250mW/500mW<br>1000mW | 50mW/100mW/<br>250mW/500mW<br>1000mW | 50mW/100mW/<br>250mW/500mW<br>1000mW                                                                                                    | 50mW/100mW/<br>250mW/500mW<br>1000mW                                                                                                    |
| weight                                        | 52g                                  | 53g                                                                                                    | 43g                                  | 43g                                  | 46g                                                                                                    | NC                                                                                                    |

The full name of ExpressLRS is: Express Long Range System.

\* ①Tip: When the transmitter and receiver are linked, the corresponding Packet Rate needs to be set. For details, see the tables on pages P8, P9, P10, P11, and P12.

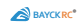

#### BAYCKRC 900/2400 Dual Band Series Interface and Component Definitions

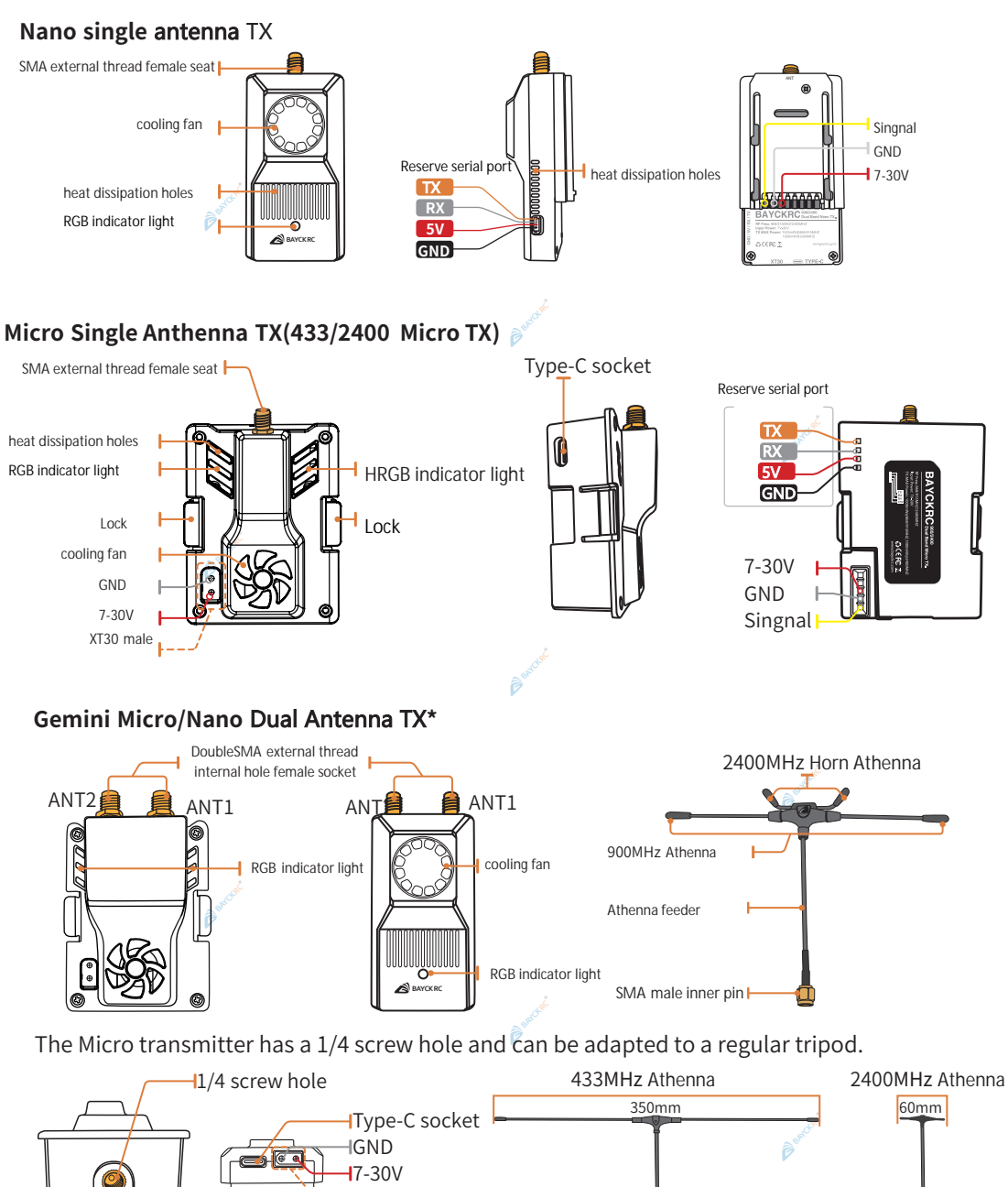

\* ① Tip: The size and interface definition of the dual-antenna Micro/Nano and single-antenna Micro/Nano, as well as the 433/2400 Micro are the same.

XT30 Male

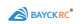

#### BAYCKRC.900/2400..OLED.Gemini.TX Interface and Component Definition

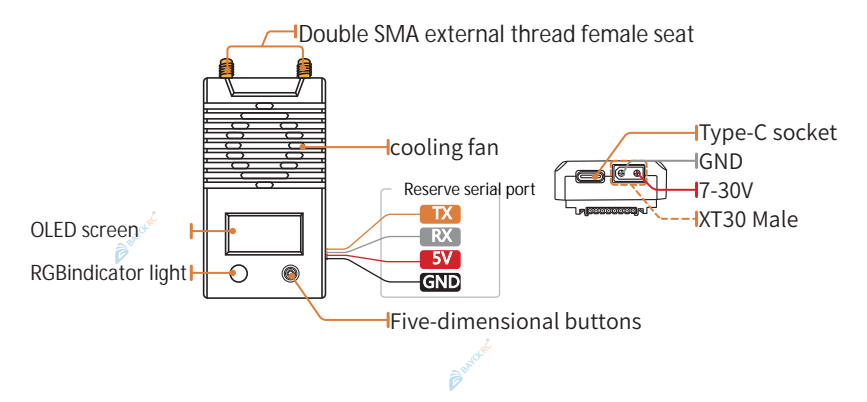

### **Transmitter RGB Indicator**

| RGB LED Indication<br>(RGB LED Indicator light) | Status                                                 |
|-------------------------------------------------|--------------------------------------------------------|
| Blue heartbeat flashing                         | Bluetooth joystick enabled                             |
| Solid single color<br>(Single color always on)  | Connected to receiver, color indicates packet rate     |
| Fading single color                             | No connection to receiver, color indicates packet rate |
| One Orange flash every second                   | No handset connection                                  |
| Red flashing 100ms on/off                       | Radio chip not detected                                |
| Rainbow fade effect                             | Starting Up                                            |
| Green heartbeat flashing                        | Web update mode enabled                                |

① Tip: The RGB indicators of the BAYCKRC Dual Band series transmitters are all the same.

\*If the red lightappears, you can try restarting the transmitter/receiver. If it still cannot be solved, please contact Shell Model Technical Support.

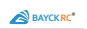

### **RGB** light rate color

|        | Packet Rate                                                    | RGB Color        |                    |                    |
|--------|----------------------------------------------------------------|------------------|--------------------|--------------------|
| Serial | Numerical Value                                                | 2.4GHz           | 915/868MHz         | Dual 2.4GHz/900MHz |
|        |                                                                | Packet rate (Hz) | Packet rate (Hz)   | GEMX               |
| 1      | 50 Low Band                                                    |                  | <u> </u>           |                    |
| 2      | 100 Low Band                                                   |                  |                    |                    |
| 3      | 100 Full Low Band                                              |                  |                    |                    |
| 4      | 200 Low Band                                                   | Ê                | se <sup>orté</sup> |                    |
| 5      | 250 Low Band                                                   |                  |                    |                    |
| 6      | 200 Full Low Band                                              |                  |                    | Barrow C           |
| 7      | 50 2.4G                                                        |                  |                    |                    |
| 8      | 100 Full 2.4G                                                  |                  |                    |                    |
| 9      | 150 2.4G                                                       |                  |                    |                    |
| 10     | 250 2.4G                                                       |                  | Brank              |                    |
| 11     | 333 Full 2.4G                                                  |                  |                    |                    |
| 12     | 500 2.4G                                                       |                  |                    | Barcost            |
| 13     | DK500 2.4G                                                     |                  |                    |                    |
| 14     | X100 Full<br>(This item is not included<br>for single antenna) |                  |                    | ۲                  |
| 15     | X150 Full<br>(This item is not included<br>for single antenna) |                  |                    |                    |
| 16     | K1000 Full Low Band                                            | 6                | and the            |                    |

Via content of 《Packet Rate and Telemetry Ratio》 from <u>https://www.expresslrs.org/quick-s</u> <u>tart/transmitters/lua-howto/?h=k1000#packet-rate-and-telemetry-ratio</u> for more detailed information.

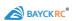

### Refresh rate Packet Rate and return ratio Telem Ratio

These are displayed as Packet Rate and Telem Ratio in the Lua script, allowing you to change performance parameters.

The data refresh rate is used to adjust the speed at which data packets are sent. A higher rate means that data packets are sent more frequently and with lower latency(generally speaking, the higher the refresh rate, the faster the stick response and th e more the aircraft follows your hand).

Note: Before binding with your receiver, the transmitter must be set to a refresh rate that corresponds to the receiver freque ncy, otherwise binding will not be possible. The receiver used in the document example is the BAYCKRC 900/400 Dual Band G emini RX, which is compatible with all packet rates.

The following options are available: 2.4GH

• 50Hz, 150Hz, 250Hz and 500Hz: LoRa-based options. The higher the value, the lower the latency, but the sensitivity will be re duced.

• F500 and F1000: Pure FLRC with the lowest latency, reduced range compared to Lora, 500Hz and 1000Hz.

•D250 & D500: Redundant Transmit FLRC mode. Represents 250Hz and 500Hz. Higher latency, reduced packet jitter and higher LQ. Same range as other FLRC modes.

•100Hz Full &333Hz Full: Based on Lora's 10-bit full resolution, with 8CH/12CH/16 switch mode options.

•K1000 NEM: K-mode at 2.4GHz is FSK+FEC (Forward Error Correction aka Self-Healing Packet), available only on LR1121 hardwar e. K-mode is very similar to FLRC in air characteristics and is designed for high noise environments such as racing events. FSK Detai Is / FEC

•DK250 & DK500: These modes offer the same redundancy as D-mode, but with K-mode (FSK+FEC).

The following options are available: 900MHz

•25Hz, 50Hz, 100Hz and 200Hz: Lora-based options. Higher means lower latency at the expense of lower latency. Since v1.0.

•100Hz Full: 10-bit full resolution based on Lora, with 8CH/12CH/16 switch mode options.

•D50Hz: Lora-based redundant send mode via DVDA.

•250Hz: Only available for GEMX devices.

• 200Hz Full NEW: Only available on GEMX devices.

•K1000 Full NEW: Subghz K mode is FSK, only available on LR1121 hardware. This mode is designed for the highest data throughput when using protocols such as MAVLINK.

The following options are available for:GEMX

•X150HZ: Cross-band mode, combining 900MHz and 2.4GHz in Gemini mode.

•X100Hz Full : Cross-band mode, combining 900MHz and 2.4GHz in Gemini mode, with 8CH/12CH/16 switch mode option for full resolution.

#### GemX is a 3.4.0 feature

LAYCKRO Gemini Crossband (GemX) is available on specific hardware and requires the LR1121 RF chip. GemX is an ExpressLRS 3.4.0 feature.

The number after the rate in parentheses (e.g. -105 dBm for 500 Hz) is the sensitivity limit for that rate, which is the minimum RS SI dBm value at which a packet will still be received. For information on sensitivity limits, refer Signal Health.

Telem Ratio Sets the telemetry ratio, which is the rate of packets used to send telemetry data. The options are listed in increasing order of telemetry ratio: Off, 1:128, 1:64, 1:32, 1:16, 1:8, 1:4, 1:2. A Telem Ratio of 1:64 means that one out of every 64 packets is used for telemetry data.

•v3.0 comes with Std and Race options. Std changes the rate based on the packet rate, Race is the same as Std but will disable telemetry and sync when armed. Refer First Flight / Telemetry and Telemetry Bandwidth for information on telemetry settings.

### Nano and Micro Single antenna TX and SX1281receiver frequency matching

| Packet Rate                                                                   | Single antenna SX1281                               | Dual-core dual-antenna SX1281                                    | Such as the                                                                                                    |
|-------------------------------------------------------------------------------|-----------------------------------------------------|------------------------------------------------------------------|----------------------------------------------------------------------------------------------------|
|                                                                               | receiver                                            | receiver                                                         | following BAYCKRC receiver                                                                                               |
| 50 2.4G<br>100 Full 2.4G<br>150 2.4G<br>250 2.4G<br>333 Full 2.4G<br>500 2.4G | Working frequency<br>2400MHz<br>single antenna mode | Working frequency<br>2400MHz<br>Dual antenna true diversity mode | 2.4GH2 Nano RX V1.0<br>2.4GH2 Nano RX V1.0<br>2.4GH2 Nano RX V1.1<br>BAYCKRC 2.4GDual Core RX<br>BAYCKRC 2.4Ghz 5xPWM RX |

### Nano and Micro single antenna TX and SX1276 receiver frequency binding

| Packet Rate                                                             | Single Antenna                                         | Dual-core                                                           | Such as the                                                                                                    |
|-------------------------------------------------------------------------|--------------------------------------------------------|---------------------------------------------------------------------|----------------------------------------------------------------------------------------------------|
|                                                                         | SX1276 Receiver                                        | dual-antenna SX1276 receiver                                        | following BAYCKRC receiver                                                                                                    |
| 50 Low<br>Band、100<br>Low Band、<br>100 Full Low<br>Band、200<br>Low Band | Working frequency<br>868/915Mhz single<br>antenna mode | Working frequency<br>868/915Mhz dual<br>antenna true diversity mode | BAYCKRC 900Mhz nano V1.0<br>BAYCKRC 900Mhz nano V1.0<br>BAYCKRC 900Mhz nano V1.1<br>BAYCKRC 900Mhz nano V1.1<br>BAYCKRC 900Mhz nano PRO RX |

Barcuat

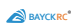

### Nano and Micro single antenna TX and LR1121 receiver frequency

| Packet Rate                                                                 | Single Antenna Dual core dual        |                                                                        | Such as the                                                                                                    |  |
|-----------------------------------------------------------------------------|--------------------------------------|------------------------------------------------------------------------|----------------------------------------------------------------------------------------------------|--|
| LR1121 receiver                                                             |                                      | antenna LR1121 receiver                                                | following BAYCKRC receiver                                                                                                    |  |
| 50 2.4G、100<br>Full 2.4G、<br>150 2.4G、250<br>2.4G、333 Full<br>2.4G、500 2.4G | 2400MHz<br>single antenna<br>mode    | Working frequency<br>2400MHz Dual antenna<br>true diversity mode       | BAYCKRC C3 24Ghz 6FWM<br>10mw Rx (Coming soon)<br>BAYCKRC C3 900/2400 Dual<br>BAYCKRC C3 900/2400 Dual<br>(Comingsoon)<br>BAYCKRC 900/2400 Dual<br>BAYCKRC 900/2400 Dual<br>Band Gemini Rx |  |
| 50 Low<br>Band、100<br>Low Band、<br>100 Full Low<br>Band、200<br>Low Band     | 868/915Mhz<br>single antenna<br>mode | Working<br>frequency 868/915MHz<br>Dual antenna True<br>diversity mode | BAYCKRC G3 900/2400 Dual<br>Band 100mW Gemini RX<br>BAYCKRC G3 900/2400 Dual<br>Gemini RX<br>BAYCKRC G3 900/2400 Dual<br>Band 100mw GpWM RX<br>(coming soon)                               |  |

# Nano and Micro dual antenna TX and SX1281 receiver frequency matching

| Packet Rate                                                                 | Single Antenna<br>SX1281 receiver                     | Dual-core dual-antenna<br>SX1281 receiver                                        | Such as the following BAYCKRC receiver                                                                                                    |
|-----------------------------------------------------------------------------|-------------------------------------------------------|----------------------------------------------------------------------------------|----------------------------------------------------------------------------------------------------|
| 50 2.4G、100<br>Full 2.4G、<br>150 2.4G、250<br>2.4G、333 Full<br>2.4G、500 2.4G | Working frequeny<br>2400MHz<br>Single antenna<br>mode | Working frequency<br>2400MHz<br>Dual antenna true<br>diversity or<br>GEMINI MODE | BAYCKRC 2.4GHz Nano RX V1.0<br>BAYCKRC 2.4GHz Nano RX V1.1<br>BAYCKRC 2.4GDual Core RX<br>BAYCKRC 2.4GDual Core RX<br>BAYCKRC 2.4GDual Core RX |

Bast Clark

Bartchai

Bartchart

### Nano and Micro dual antenna TX and SX1276 receiver frequency matching

| Dacket Date                                                                  | Single antenna                                           | Dual-core dual-antenna                                                              | Such as the                                                                                                    |
|------------------------------------------------------------------------------|----------------------------------------------------------|-------------------------------------------------------------------------------------|----------------------------------------------------------------------------------------------------|
| Packet Rate                                                                  | SX1276 receiver                                          | SX1276 receiver                                                                     | following BAYCKRC receiver                                                                                                    |
| 50 2.4G、100<br>Full 2.4G、150<br>2.4G、250 2.4G、<br>333 Full 2.4G、<br>500 2.4G | Working frequeny<br>868/915Mhz<br>single antenna<br>mode | Working frequency<br>868/915Mhz<br>Dual antenna true<br>diversity or<br>GEMINI MODE | BAYCKRC 915H Dual Core RX<br>V1.0<br>BAYCKRC 915H Dual Core RX<br>V1.1<br>BAYCKRC 900Mhz nano V1.1<br>BAYCKRC 900Mhz nano PRO RX<br>S00my |
| Barcold                                                                      |                                                          |                                                                                     |                                                                                                    |

Bartchet

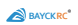

### Nano and Micro dual antenna TX and LR1121 receiver frequency matching

| Packet Rate                                                                                    | Single Antenna LR1121 Receiver                            | Dual-core dual-antenna LR1121 receiver                                              | Such as the following BAYCKRC receiver                                                                         |
|------------------------------------------------------------------------------------------------|-----------------------------------------------------------|-------------------------------------------------------------------------------------|----------------------------------------------------------------------------------------------------|
| 50 2.4G、100Working frequencyFull 2.4G、1502400MHz2.4G、250 2.4G、Single antenna333 Full 2.4G、mode |                                                           | Working frequency 2400MHz<br>Dual antenna true diversity or<br>GEMINI mode          | BAYCKRC C3 900/2400 Dual<br>Band Nano RX(图府将发查)<br>BAYCKRC 900/2400 Dual<br>Band Gemini RX                     |
| 50Hz Low<br>Band/100Hz<br>Low Band etc.                                                        | Working frequency<br>868/915MHz<br>Single antenna<br>mode | Working frequency<br>868/915Mhz<br>Dual antenna true<br>diversity or<br>GEMINI MODE | Bard Nano RX (即将发售)<br>Band Nano RX (即将发售)<br>Bard Nano RX (即将发售)<br>Bary CkRC 900/2400<br>Dual Band Gemini RX |
| X100 Full/X150<br>etc.                                                                         | There is no such working mode.                            | GEMINI X mde with<br>ANT1@868/915MHz, ANT2@24<br>00MHz                              | Bard Nano RX (即将发售)<br>Band Nano RX (即将发售)<br>Bard Coort (11)<br>Bard Gemini RX                                |

\* (i) Note: Single antenna transmitters do not support X100 Full and X150.

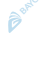

Bandard

### BAYCKRC 900/2400 Dual Band Series Packing List

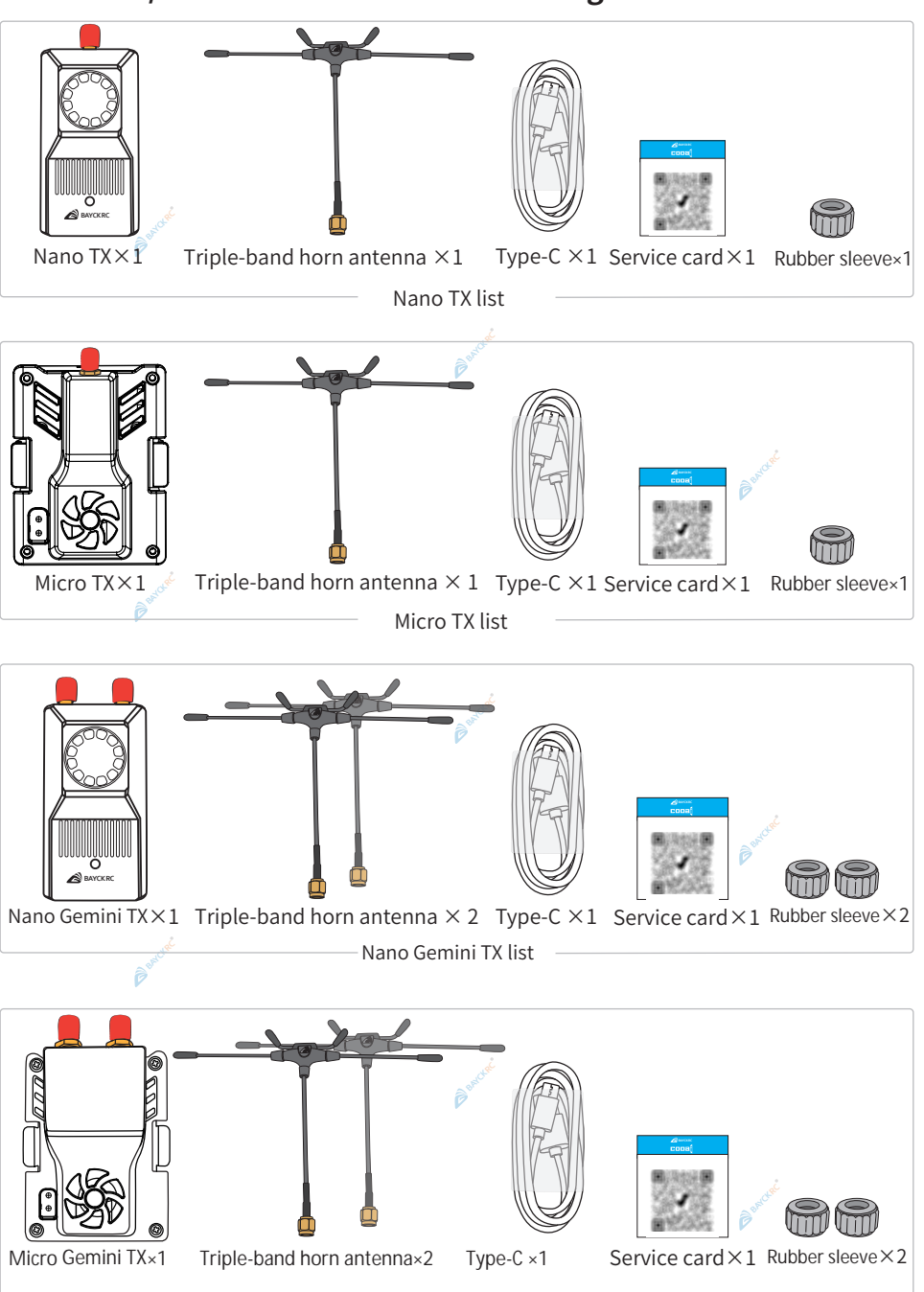

BAYCK RC\*

Micro Gemini TX list

\*Please keep the product out of reach of infants and young children.

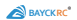

### BAYCKRC 900/2400 OLED Gemini TX Packing List

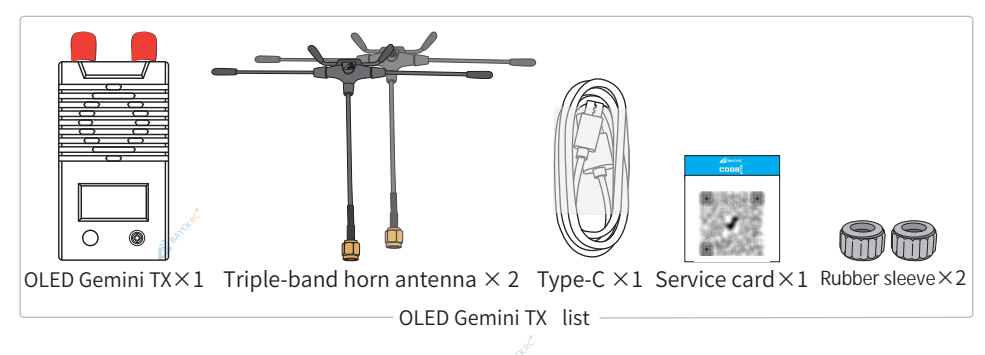

### BAYCKRC 433/2400 Dual Band Packing List

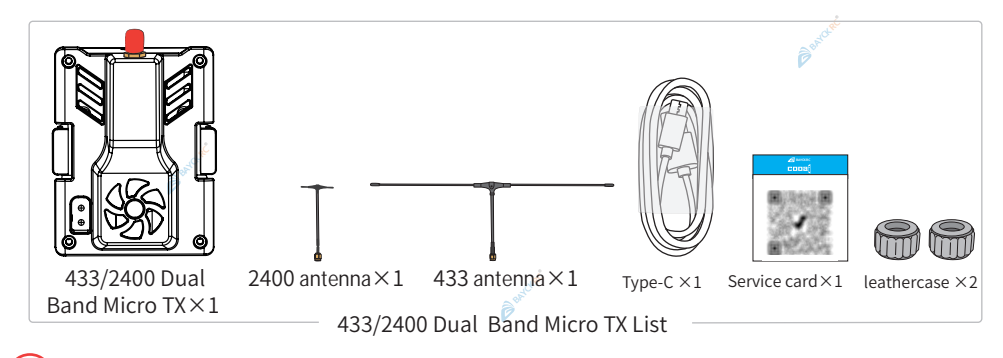

\* Please keep the product out of reach of infants and young children.

This document only shows the packaging list of transmitters of different models/categories. Please refer to the actual model you purchased for details.

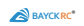

#### How to use?

To use the transmitter module, you need to bring your own remote control compatible with the ELRS wireless remote control system.

In order to ensure that the transmitter module can be fully functional, you need to upgrade the ELRS scriptin the SD memory card of the remote control to the latest, so you need to bring your own computer.

The use demonstration of the Micro version transmitter takes FATFISH's F16 remote control as an example. You can learn more about the product through the FATFIS H official website product page: <a href="https://www.fatfishfpv.com/product/upgraded-controller/">https://www.fatfishfpv.com/product/upgraded-controller/</a>

#### Prepare your remote control

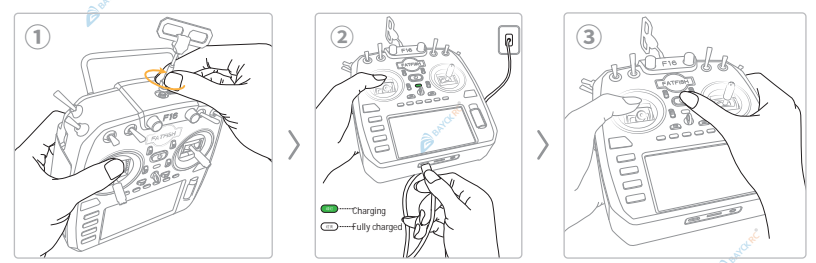

If the original antenna of your remote control is detachable, be sure to install the antenna before turning on the remote control.

①Install the original antenna of your remote control;

O Charge your remote control to ensure that the remote control battery is [100%] fully

charged;

③Press and hold the button to turn on your remote control;

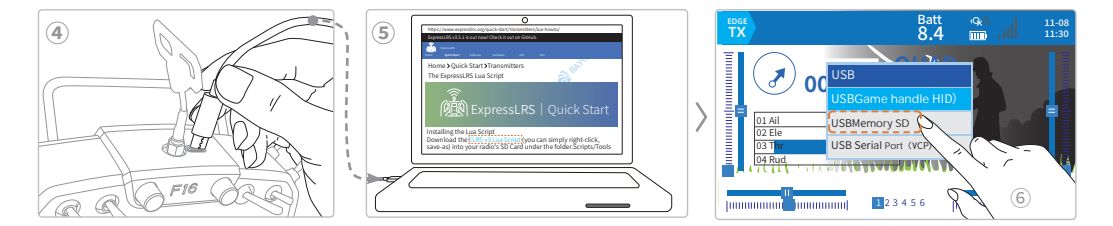

④Use a data cable to connect the remote control to the Type-C port on the top of the remote control;

(a) Connect the data cable to your computer for instructions on LUA script (click ELRS v3 Lua Script to download the latest script) https://www.expresslrs.org/quick-start/transmitters/lua-howto/;

©When the USB option pops up on the remote control, please select USB storage(SD) F16 The remote control supports touch control;

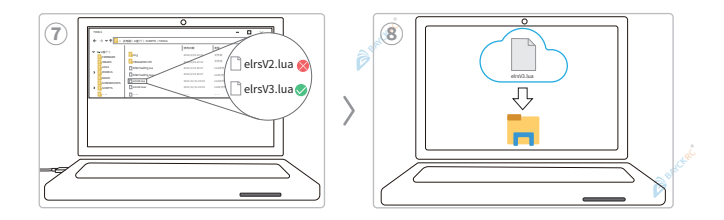

(7) Check whether the ELRS script in the SCRIPTS) TOOLS folder of the remote control SD card is ELRSV3.lua; (8) If it is not ELRSV3, you can go to https://raw.githubusercontent.com/ExpressLRS/ExpressLRS/refs/heads/3.x.x-maintenance/src/lua/ELRSV3.lua Download the latest script file to replace it, or go to https://expresslrs.bayckrc.com/, select and click\*DOWNLOAD ELRS LUA SCRIPT\* to download.

#### LCD display remote control\* and non-touch screen connected to the computer operation:

When connected to the computer you can confirm by pressing the button of remote control or pressing the

wheel button or wheel to select the corresponding menu.

BAYCK RC

• When F16 enters [USB Storage (SD)] mode, the interface switches to the icon and the computer can recognize the remote controller SD card.

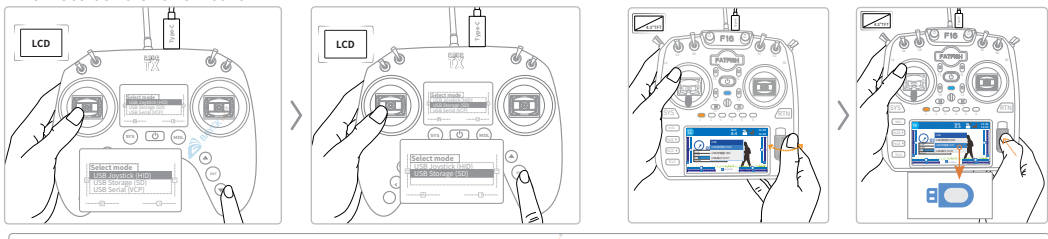

Tip: The appearance and button layout of the Nano Warehouse remote control are fictitious. Please refer to your actual remote control for specific operations

### Micro version installation and external transmitter activation

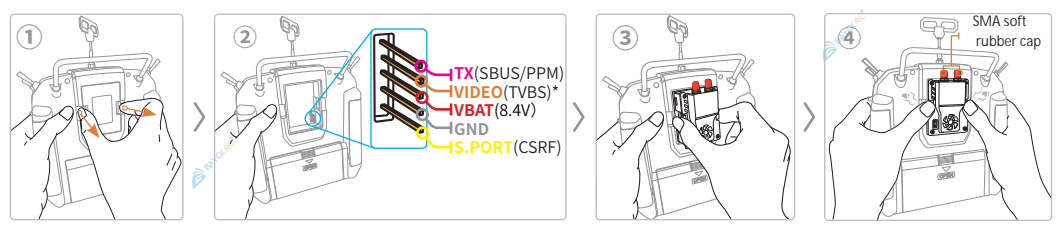

①Remove the JR compartment cover of the remote control [West] (please keep the compartment cover properly. When the external transmitter is not in use, installing the compartment cover can prevent the pins from ox idation);

②Remote controller JR compartment wiring definition (\*F16 remote controller VIDEO(TVBS) supports external analog video receiver);

③Push your transmitter into the JR compartment and press the lock button;

(4) When installed in place, the lock will make a sound.

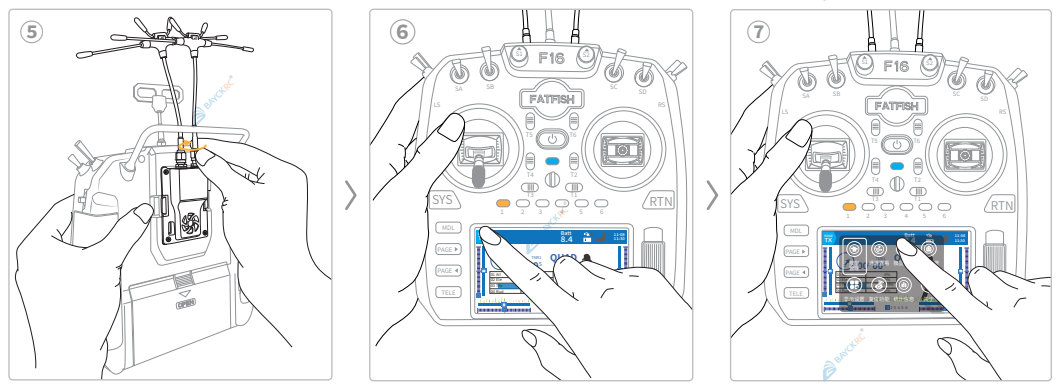

(5)Install the antenna\* (please keep the red SMA soft rubber cap properly. When the external transmitter is not in use, it can be put into the transmitter antenna base to prevent oxidation);

(6) Press and hold to turn on the remote control, then click the icon in the upper left corner of the screen;
 (7) Select the [Model Settings] icon and the interface will pop up.

\*Note: Before turning on the external transmitter or the remote control, be sure to install the antenna.

四川西联智控科技有限公司

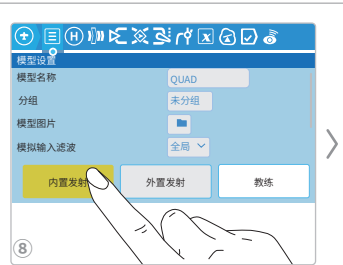

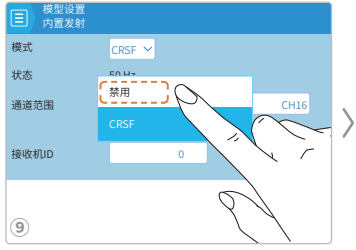

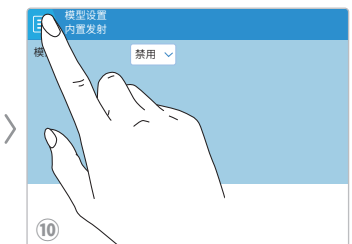

BAYCK RC\*

⑧Click the[Built-in Launcher] option;

③Click [CRSF ∨] in the mode option, and when the dialog box pops up, click

 $\textcircled{\sc 0}$  Click in the upper left corner to return to the ; Model Settings home page.

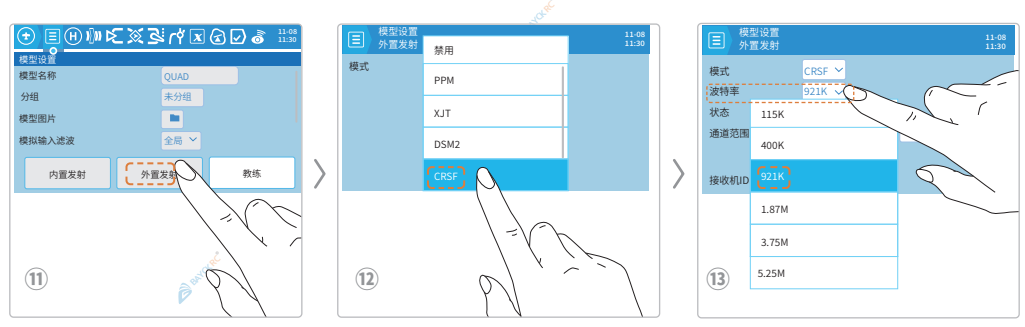

①Click the[External Transmitter] option;

@Click [Disable] in the mode option, and when the drop-down menu pops up, click ;

(B)When you need to set the transmitter's [Packet Rate] to K1000 Full Low Band, the baud rate value needs to be It should be set to [921K] or above, otherwise the remote controller will prompt an error message Baud rate too Click [Picture] $\rightarrow$ [] in the upper left corner to return to the remote control home page.

How to turn off the built-in transmitter on a non-touch display:

- · Press [MDL] on the remote control to enter the[ Model Settings ] page;
- Slide the scroll wheel [■] left or right to select the corresponding menu;
- Press the scroll wheel [] to confirm your selection;
- · Press [RTN] on the remote control to return to the previous level or exit the menu and return to the home page.

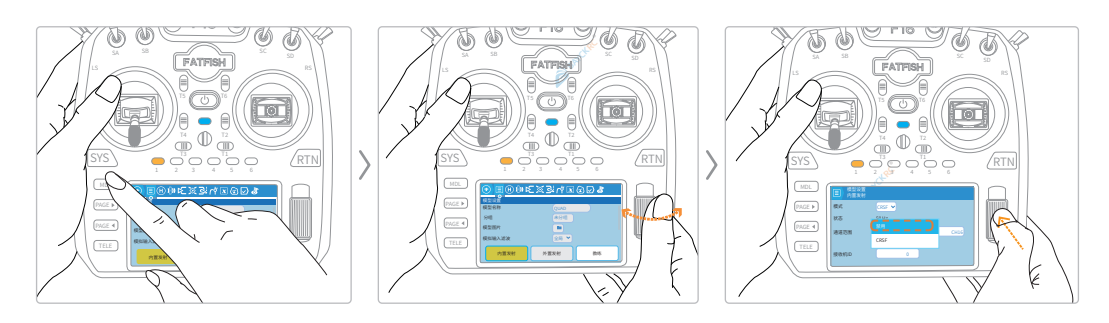

<sup>™</sup> ∆Warning; Turn off the built-in transmitter before removing the original antenna of the remote control.

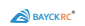

#### Nano version install and turn on the external transmitter

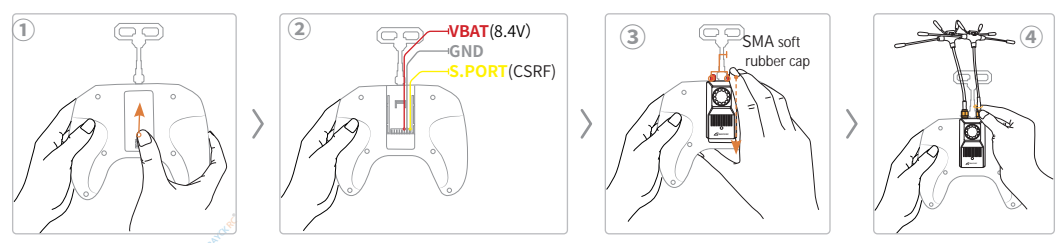

#### Take the dual-antenna Nano transmitter as an example:

①Push down the Nano remote control [] compartment cover (please keep the compartment cover properly. When the external transmitter is not in use, installing the compartment cover can prevent the pins from oxidation); ②Nano warehouse wiring definition;

③After installing the transmitter against the fixing buckle, press it firmly into place;

④Install the antenna (please keep the red SMA soft rubber cap properly. When the external transmitter is not in use, it can be inserted into the transmitter antenna base to prevent oxidation).

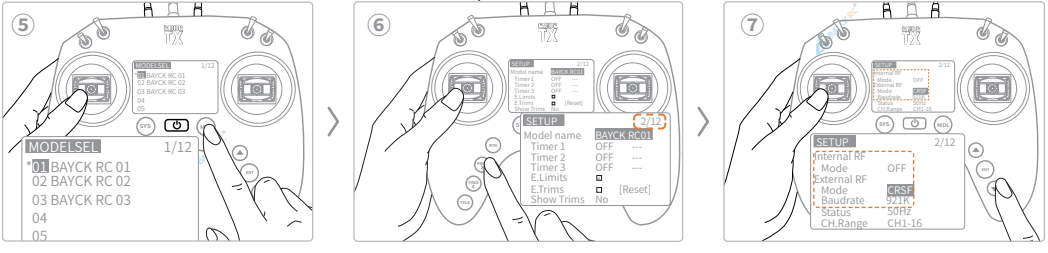

⑤Press the [MDL] button on the remote control;

6 Press [PAGE>] to scroll down to the second page menu;

 $\bigcirc$  Press the  $[\mathbf{V}]$  button to select [Internal RF] (internal transmission) [Mode] and set it to [OFF], and set [External RF] (external transmission) [Mode] to [CRSF]. When you need to set the transmitter's [Packet Rate] to K1000 Full Low Band, the [Baudrate] value needs to be set to [921K] or above, otherwise the remote control will pop up an error message & Error: Baud rate too low

### External transmitter antenna orientation

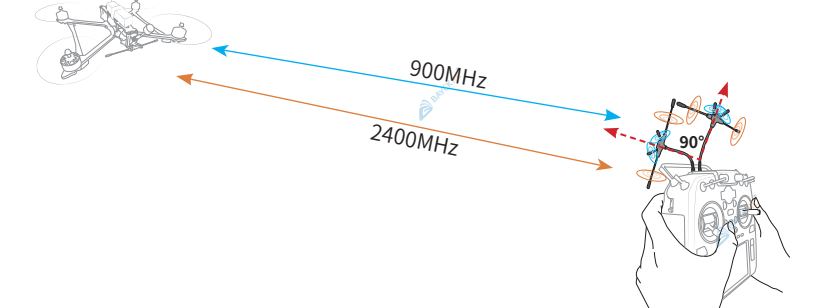

Make sure the receiver antenna is not blocked, keep the transmitter antenna at 90°, and always point the transmitter an tenna towards the direction of the aircraft. When the signal is weak, please adjust the antenna angle in time.

#### Note: The product package does not include the sample aircraft!

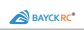

#### How to check the firmware version of an external transmitter

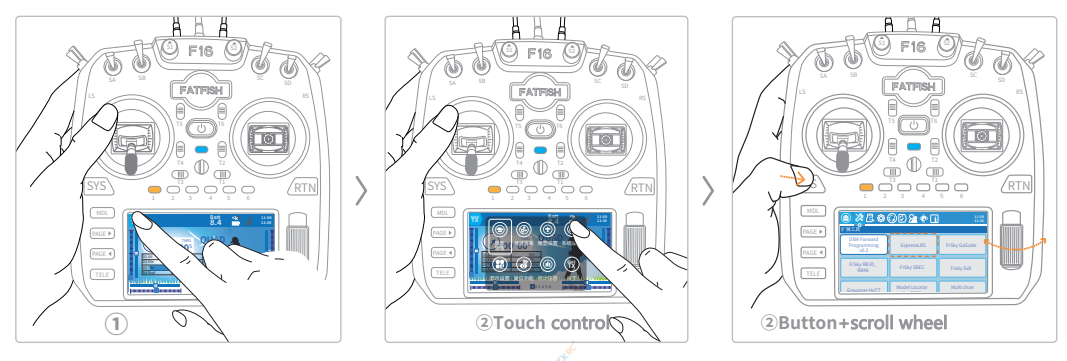

①Click the [] icon in the upper left corner of the screen;

②Select the [System Settings] icon (or press the [] button) to directly pop up the Expand Tools interface;

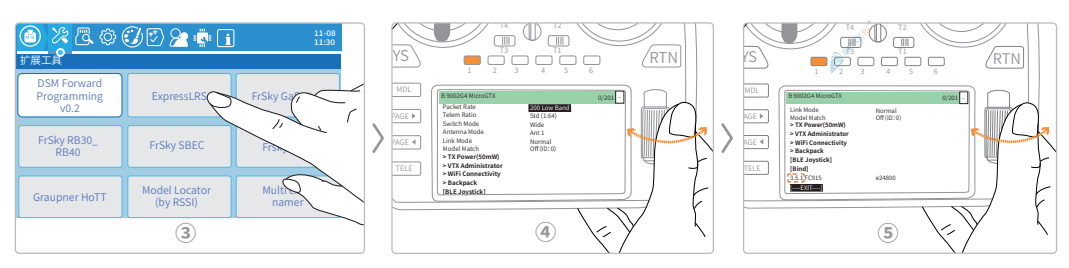

③Click the [ExpressLRS] icon to enter the ELRS script;

④ The ELRS script page cannot be touched. You can slide the [■] wheel to the right and slide the options down; ⑤ Pull down to the bottom and you will see "3.5.1" which is the firmware version of the current transmitter.

#### LCD display remote control to check the external transmitter firmware version:

- Press the[] button to pop up the "TOOLS" page;
- •Select the [ExpressLRS] option and press [ENT] to enter the script;

•Press the[▼] button to slide the options downwards, and 3.5.1 is the firmware version of the current transmitter.

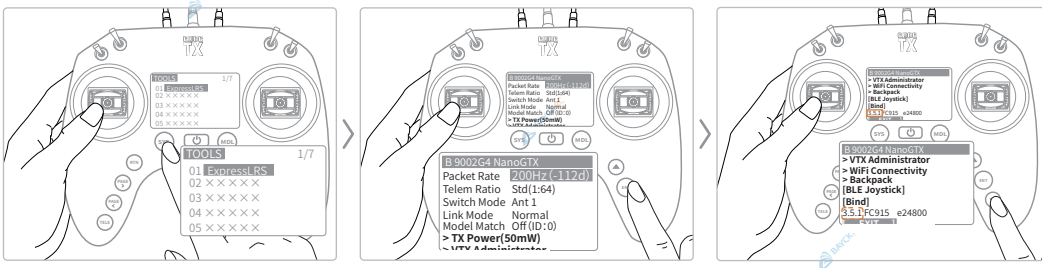

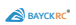

四川西联智控科技有限公司

| Transmitter Lua Script Menu | Meaning                                                             | Options                                                                                                    |
|-----------------------------|---------------------------------------------------------------------|----------------------------------------------------------------------------------------------------|
|                             |                                                                     | K1000 Full Low Band、DK500 2.4G、200Full Low Band、250                                                                                                    |
| Dacket Date                 | refresh rate                                                        | Low Band、X100Full*、X150*、50 2.4G、100 Full 2.4G、150 2.4G、                                                                                                    |
| Packet Rate                 | refresh rate                                                        | 250 2.4G、333 Full 2.4G、500 2.4G、50 Low Band、100 Low                                                                                                    |
|                             |                                                                     | Band、100 Full Low Band、200 Low Band                                                                                                    |
| Telem Ratio                 | return ratio                                                        | The return is other than the normal return flight control sensor paramet<br>ers, such as GPS coordinates, the default standard mode of the drone is OK<br>Std (1:128) Standard mode, according to the refresh rate conversion ratio<br>you set, 1:128, 1:64, 1:32, 1:16, 1:8, 1:4, 1:2, 1:1, Race, OFF (the meaning<br>of the value: for example, 1:128 means that the receiver will send back<br>one remote sensing data packet for every 128 remote control data packets<br>received) |
| Switch Mode                 | Switch Mode                                                         | Wide/Hybrid Configuration instructions: <u>https://www.expresslrs.org/software/switch-con</u>                                                                                                    |
| Antenna Mode                | Antenna Mode<br>(Not supported by<br>single antenna<br>transmitter) | Gemini (Gemini mode) : Ant1, Ant2, send and receive data at the sa<br>me time<br>Switch: Ant1 and Ant2 send and receive data alternately<br>Ant1: Ant1 sends and receives data, Ant2 does not work<br>Ant2: Ant2 sends and receives data, Ant1 does not work                                                                                                    |
| Link Mode                   | Linked mode                                                         | Normal、MAVLink                                                                                                    |
|                             |                                                                     | The default setting is OFF (turn off this function)Off(ID:0)/On(ID:0)                                                                                                    |
| Model Match                 | model matching                                                      | Model matching instructions: <u>https://www.expresslrs.org/software/model-</u>                                                                                                    |
|                             |                                                                     | confg-match/?h=model+match                                                                                                    |
| > TX Power(50mW)            | Transmit power (curr<br>ent power)                                  | Max Power (maximum power)/Dynamic (dynamic power)/Fan Thresh<br>(set the power of fan rotation)                                                                                                    |
| > VTX Administrator         | Image transmission<br>management                                    | Band, Channel, Pwr Lv1, Pitmode, Send [VTx], BACK                                                                                                    |
| > WiFi Connectivity         | Turn on WIFI                                                        | [Enable WiFi]Enable the transmitter' s WiFi mode<br>[Enable Rx WiFi]Enable the receiver' s WiFi mode<br>[Enable Backpack WiFi]Enable backpack WiFi mode<br>[Enable VRx WiFi]Enable VRx WiFi mode, more details: <u>https://wwww.expresslrs.org/hardware/backpack/backpack-vrx-setup/</u>                                                                                                    |
| > Backpack                  | Backpack                                                            | Backpack、DVR Rec、DVR Srt Dly、DVR Stp Dly、HT Enable、                                                                                                    |
| [BLE lovstick]              | BLE joystick mode                                                   | Computer Bluetooth connection remote control for simulator practice                                                                                                    |
| [Bind]                      | Binding                                                             | Use this option to enter the transmitter binding mode                                                                                                    |
| 3.5.1 FC915                 | Transmitter firmware version/fre                                    | Find out the current firmware version of your transmitter                                                                                                    |
| Other Device                | Other Device                                                        | Other devices, this option appears after your transmitter communicates with the receiver                                                                                                    |

\* (i)Tip: Single antenna transmitters do not support X100 Full and X150.

Bord

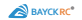

### How to Upgrade Your External Transmitter Firmware?

You need to bring your own computer with Internet access In order to ensure the smooth flashing of the transmitter firmware, it is recommended to use WEB FLASHER:<u>https://expresslrs.github.io/web-fasher/</u> Domestic users are recommended to use the China mirror site built by BAYCKRC (to improve your flashi ng efficiency): <u>https://expresslrs.bayckrc.com/</u> (The document is demonstrated using a mirror site)

| ← C (O https://expresslrs.bay | rckrc.com/ ①                                                                                                    |                                                                                                    |                                |
|-------------------------------|----------------------------------------------------------------------------------------------------|----------------------------------------------------------------------------------------------------|--------------------------------|
|                               | 全 ExpressLR                                                                                                    | S China Mirror Site                                                                                                    | _                              |
|                               | Main RC<br>Controlled or controllin                                                                                                    | Firmware<br>we got you covered!                                                                                                    | Rev241015-BAYCKRC Git: Sad6f9  |
|                               |                                                                                                    | -                                                                                                    |                                |
|                               | Transmitter<br>Update your estimali transmitter module, JR Bay (Micro) or Nano module; or an<br>internal module built into your radio handiset.                                                                                                    | Receiver<br>Setial connected and PWM receivers alike can be updated here.                                                                                                    |                                |
| ①Enter the URL: <u>ht</u>     | tps://expresslrs.bayckrc.com                                                                                                    | (or click the link to jump)                                                                                                    | 0                              |
| ← C (⊕ https://expressirs.bay | ckre.com/<br>定义 WEB FLA                                                                                                    | <b>S China Mirr</b> or Site<br>s н е r - ваускгс                                                                                                    |                                |
|                               | Main RC<br>Controlled or controllin                                                                                                    | Firmware<br>we got you covered!                                                                                                    | Rev241015-BAYCKRC Git: Sad6ff9 |
| ها                            | Transmitter<br>Verson the set of the set of the | Receiver Management Management Manageme |                                |
|                               |                                                                                                    |                                                                                                    |                                |

②Click the [ is ] icon to enter the transmitter' s Selection" page

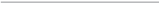

BAYCKRC\*

← C https://expresslrs.bayckrc.com/

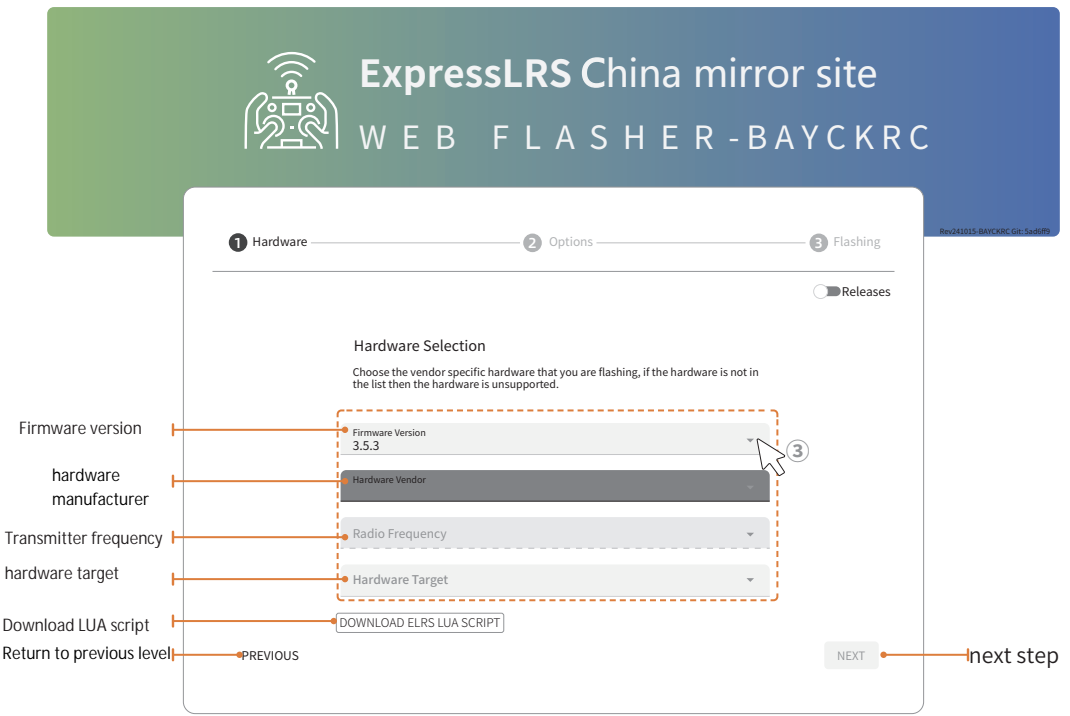

① Select the latest firmware and the brand and model of the transmitter, and click the [ $\checkmark$ ] symbol after the corresponding menu to get the drop-down menu for selection. Transmitter and corresponding hardware settings list:

| BACYKRC<br>transmitter | Firmware Version             | Hardware Vendor | Radio Frequency                  | Hardware Target                                     |
|------------------------|------------------------------|-----------------|----------------------------------|-----------------------------------------------------|
|                        | 3.5.3 (currently the latest) | BAYCKRC         | Dual2.4GHz/900MHz<br>Transmitter | BAYCKRC 900/2400 Dual<br>Band 1W Nano TX            |
|                        | 3.5.3 (currently the latest) | BAYCKRC         | Dual2.4GHz/900MHz<br>Transmitter | BAYCKRC 900/2400 Dual<br>Band 1W Micro TX           |
|                        | 3.5.3 (currently the latest) | BAYCKRC         | Dual2.4GHz/900MHz<br>Transmitter | BAYCKRC 900/2400 Dual<br>Band 1W Nano Gemini<br>TX  |
|                        | 3.5.3 (currently the latest) | BAYCKRC         | Dual2.4GHz/900MHz<br>Transmitter | BAYCKRC 900/2400 Dual<br>Band 1W Micro Gemini<br>TX |

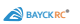

Take BAYCKRC 900/2400 Dual Band 1W Micro Gemini TX as an example. Demonstration of the firmware flashing process:

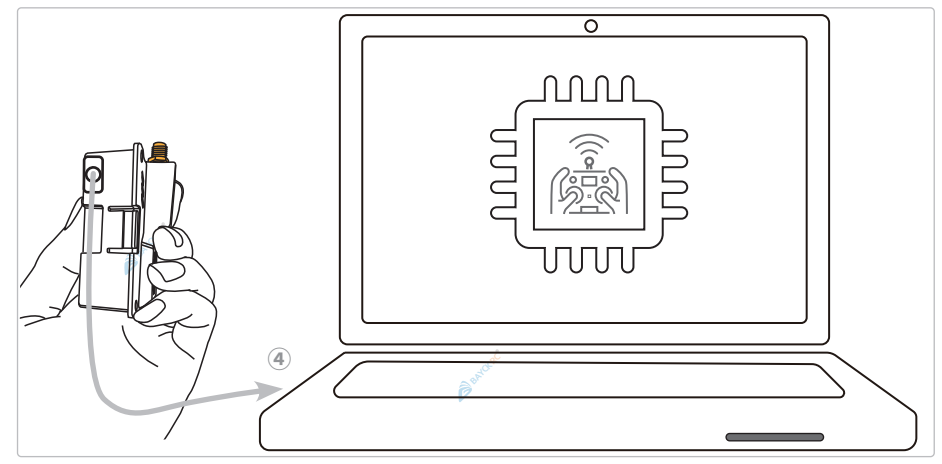

Connect the transmitter to your computer 🛋 using a Type-C cable

The options corresponding to the Micro dual antenna transmitter are shown in the figure below. After completing the settings, click "NEXT" to enter the Options page;

← C (https://expresslrs.bayckrc.com/

|            | WEB FLASHER                                                                                                    | 2 - B A      | YCKF                |
|------------|----------------------------------------------------------------------------------------------------|--------------|---------------------|
| Hardware — | Q Options                                                                                                    |              | - <b>3</b> Flashing |
|            |                                                                                                    |              | Releases            |
|            | Hardoware Settection Choose the vendor specific hardware that you are flashing, if the hardware the list then the hardware is unsupported. Firmware Version 3.5.3 | re is not in |                     |
| / \        | Hardware Vendor<br>BAYCKRC                                                                                                    | ~            |                     |
| KX.        | Radio Frequency<br>Dual 2.4GHz/900MHz Transmitter                                                                                                    | *            |                     |
|            | Hardware Target BAYCKRC 900/2400 Dual Band 1W Micro Gemini Tx                                                                                                    | Ŧ            |                     |
| PREVIOUS   |                                                                                                    |              | NEXT                |

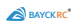

• It is recommended to set the Bind Phrase (binding key) between the transmitter and the receiver to achieve fast communication between the transmitter and the receiver;

•[Flashing Method], select [Serial UART], leave other options as default, and click [NEXT]:

| ← C                                                         | resslrs.bayckrc.com/          |                                                                                                    |                   |                                |
|-------------------------------------------------------------|-------------------------------|----------------------------------------------------------------------------------------------------|-------------------|--------------------------------|
|                                                             |                               | ExpressLRS China<br>WEB FLASHER-BA                                                                                                    | a mirrc<br>ayckrc | or site                        |
|                                                             | Hardware —                    | Options                                                                                                    | 3 Flashing        | Rev241015-BAYCKRC Git: Sad6ff9 |
|                                                             |                               | Receiver Options<br>Set the flashing options and method for your BAYCKRC 900/2400 Dual Band 1W<br>Micro Gemini Tx with the specified options. |                   |                                |
| Binding key* 🛏                                              |                               | Bind Phrase<br>bayckrc01                                                                                                    |                   |                                |
| Area 🛏                                                      |                               | Region •                                                                                                    |                   |                                |
| regulatory area 🛏                                           |                               | Regulatory Domain<br>• FCC915 *                                                                                                    | ć                 |                                |
| WiFinetwork name                                            |                               | • WiFi SSID                                                                                                    |                   |                                |
| WiFinetwork password                                        |                               | • WiFi Password                                                                                                    |                   |                                |
| Flash method                                                |                               | Flashing Method Serial UART                                                                                                    |                   |                                |
| 1                                                           | PREVIOUS                      | Advanced Settings -                                                                                                    | NEXT              |                                |
| * (i). Tip: The Bind Phra                                   | se (binding key) i            | n the diagram is a sample key. You can set the c                                                                                              | orresponding ch   | naracters according to         |
| your personal preferer                                      | ICES.<br>ressIrs.bayckrc.com/ |                                                                                                    |                   |                                |
| eupresint-bayckrc.com 행동료<br>C7215N USB to UMIT Bridge Cont |                               | web flasher-b                                                                                                    | mirror<br>ayckro  | site                           |
| ĝ                                                           | Hardware ——                   | Options                                                                                                    | B Flashing        | Nevoquis Banckic die Sudom     |
|                                                             |                               | Connect to serial IIAPT                                                                                                    |                   |                                |

⑤Click[ CONNEC ], After selecting[CP2102N USB to UART Bridge Controller(CoM17)click[ Ⅲ]

2 Enter flashing mode
3 Flashing
4 Done

PREVIOUS

NEXT

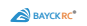

### ©Check"Full chip erase"and click [FLASH] to flash the firmware.

← C (https://expresslrs.bayckrc.com/

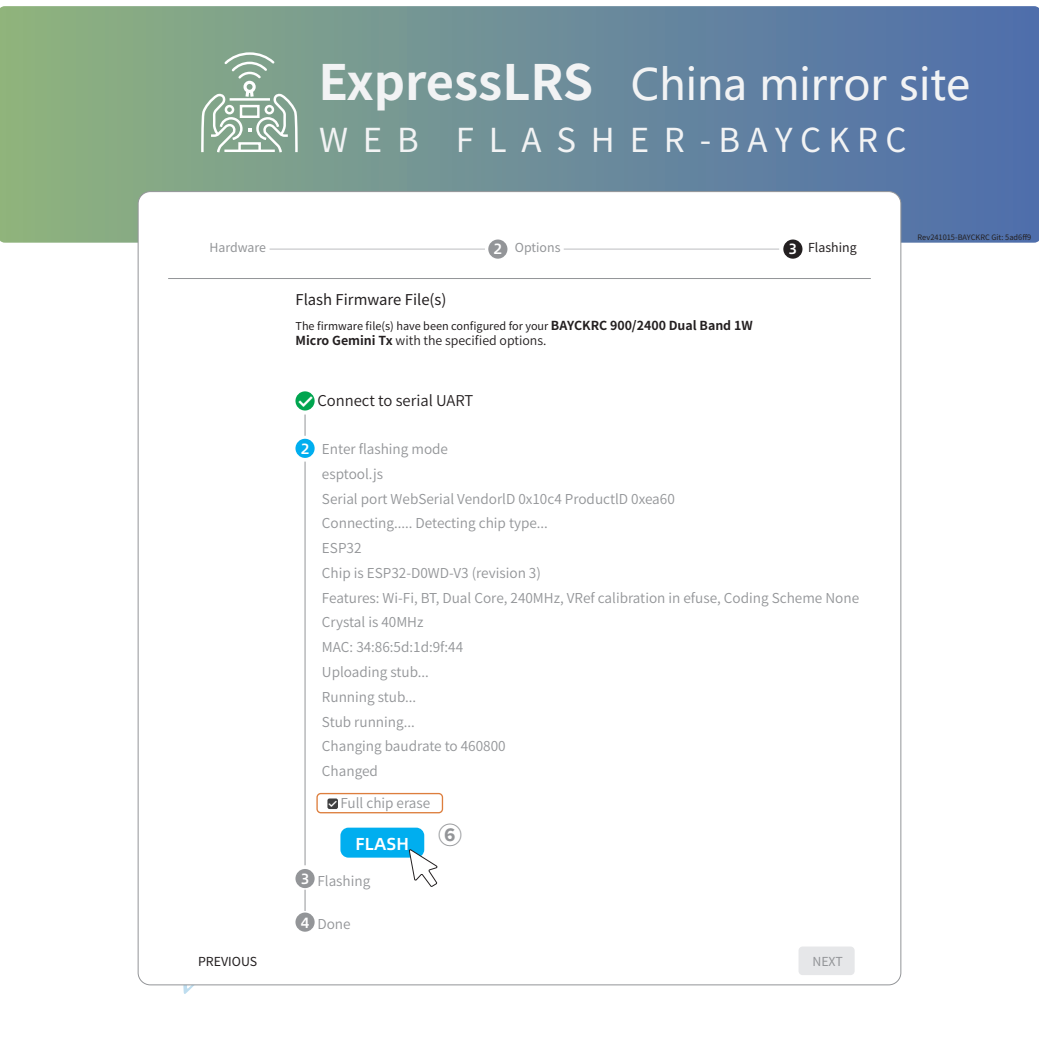

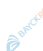

Panttac

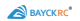

When the flash progress percentage is displayed, please wait patiently and do not disconnect the data cable or close the page to avoid flash failure.

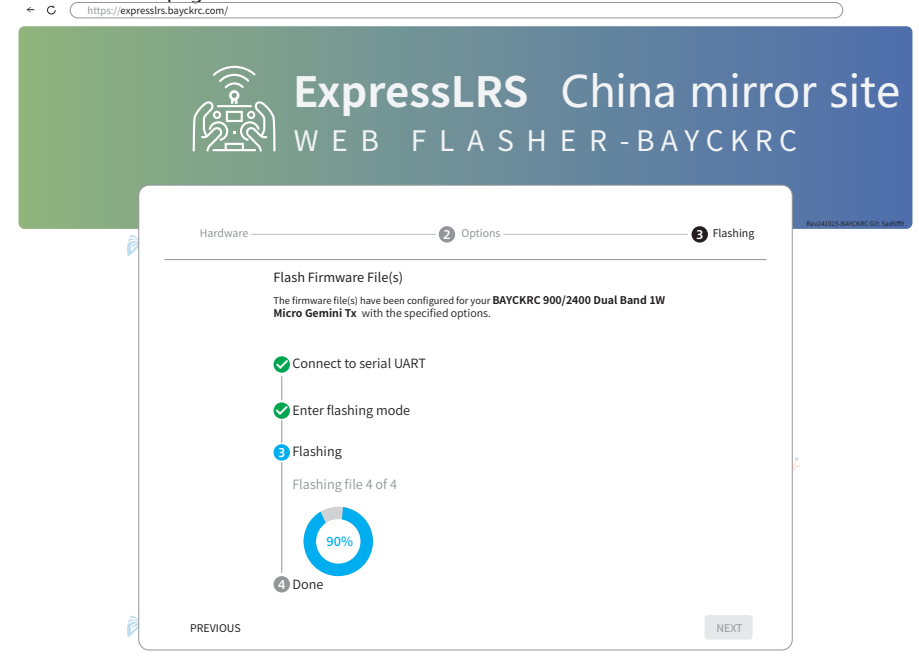

After the firmware is flashed, the transmitter RGB flashes normally.

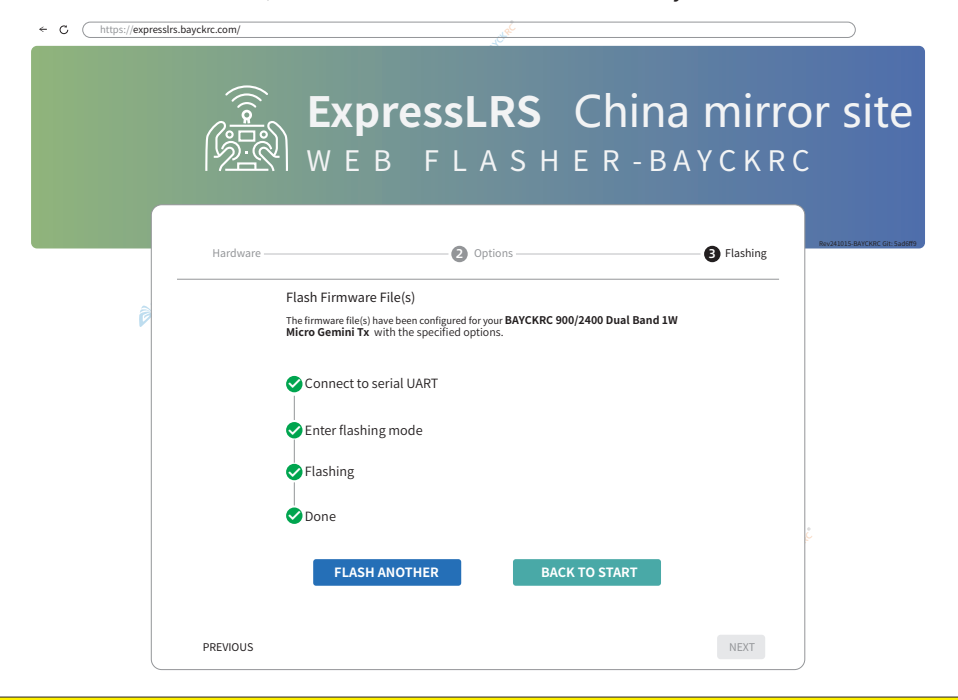

**(A)Note:** During the firmware flashing process, please do not disconnect the USB or close the flashing page.

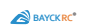

### How to bind the receiver Binding the receiver for the first time?

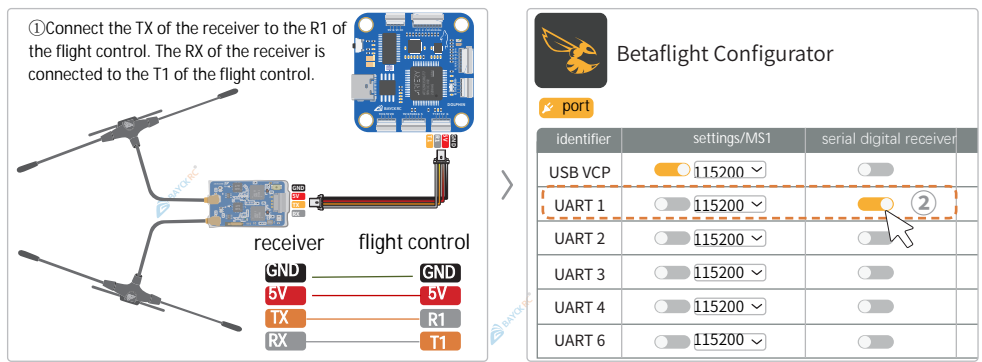

①You need to bring your own receiver and flight controller, and ensure that the receiver and flight controller are connected correctly (the example is a dual-band receiver and Dolphin flight controller\*);

②Set up your receiver through the BF parameter assistant software on the computer [ \_\_\_\_] The corresponding port (R1/T1 of the flight control corresponds to UART1);

Note: The product package does not include the example flight controller and receiver!

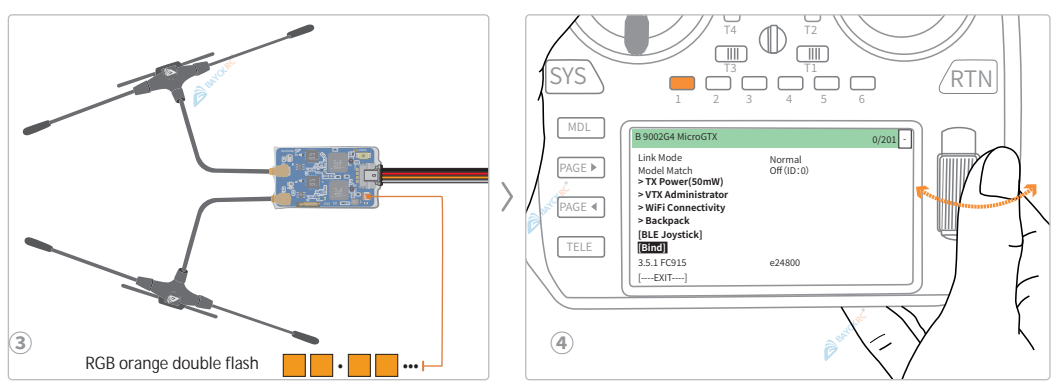

③When the receiver is powered on for the first time, it will automatically enter the binding mode by default. If the receiver has a binding record, it will no longer enter the binding mode.

(After pressing the [sys] button, the "Extension Tools" will pop up, click the [ExpressLRS] icon, enter the script, slide ["""] to select [Bind];

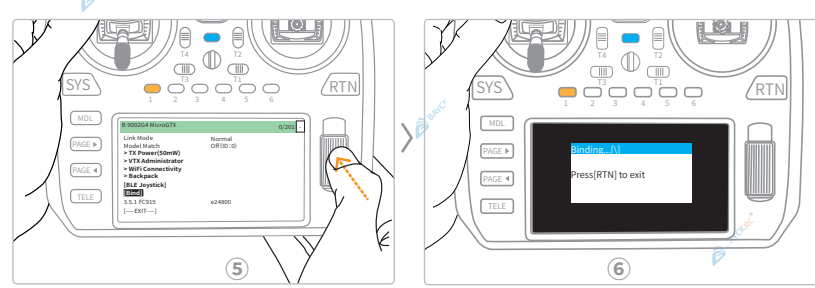

⑤Press[ []] to enter the binding mode;

(Binding. After the binding is completed, you can refer to the Shell Flight Controller manual to set the protocol and verify whether the stick operation is normal. Tips: Shell Dolphin Flight Controller Instructions and Parameters https://www.bayckrc.com/productinfo/1197951.html

#### Set the binding key for the transmitter (recommended)

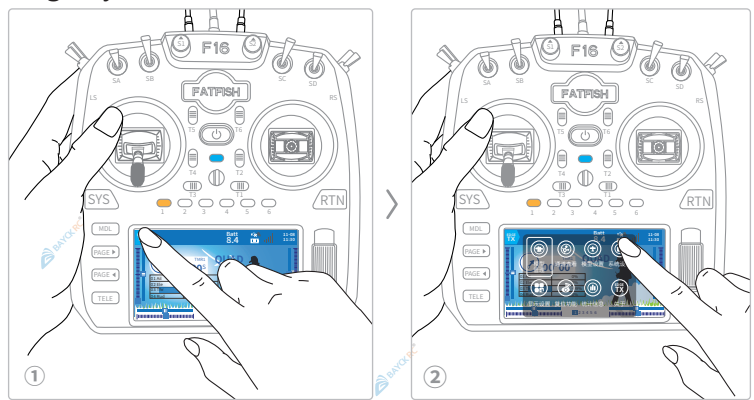

You need to bring your own computer or mobile device[] that can use wireless network.

①Turn on the remote control and click the 📉 icon;

②Select the [System Settings] icon, and the "Expansion Tools "interface will pop up;

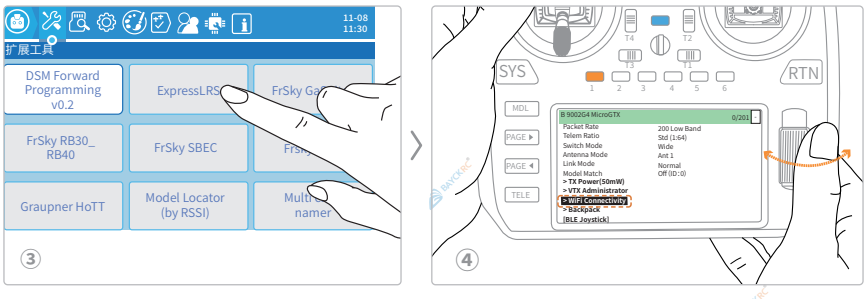

(3)Select the [ExpressLRS] icon to enter the ELRS script;

Slide the wheel [\*\*\*], select the [WiFi Connectivity] option, and press [\*\*] to open the transmitter' s WiFi page

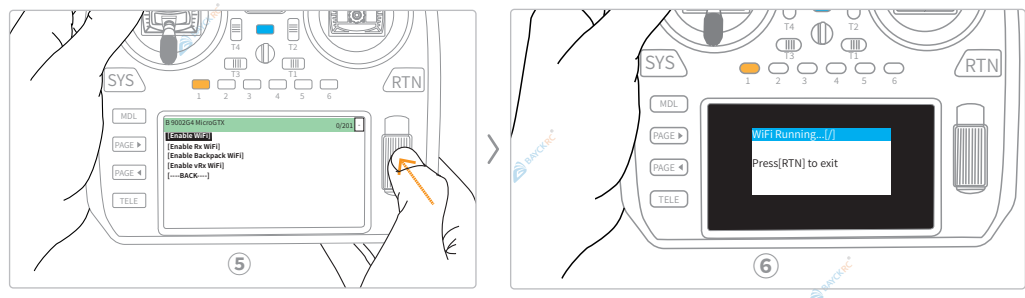

⑤Select[Enable WiFi];

<sup>©</sup>Entering this interface indicates that the transmitter has turned on WiFi mode;

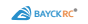

| たxpressLRS TX           第4         第4         第6         100         100         100         100         100         100         100         100         100         100         100         100         100         100         100         100         100         100         100         100         100         100         100         100         100         100         100         100         100         100         100         100         100         100         100         100         100         100         100         100         100         100         100         100         100         100         100         100         100         100         100         100         100         100         100         100         100         100         100         100         100         100         100         100         100         100         100         100         100         100         100         100         100         100         100         100         100         100         100         100         100         100         100         100         100         100         100         100         100         100         100 |                   |                                                                                                    | ExpressLRS<br>Monoce table and a function of the function of the |                                                                       |
|----------------------------------------------------------------------------------------------------|-------------------|----------------------------------------------------------------------------------------------------|----------------------------------------------------------------------------------------------------|-----------------------------------------------------------------------|
| <i>¶∭</i> X0XXXXXXXX                                                                                                    | $\mathbf{\Sigma}$ | OPTIONS                                                                                                    | WIFI                                                                                                    | UPDATE                                                                |
| ¶∰ XXXXXXXXXXXX                                                                                                    |                   | Runtime Options                                                                                              |                                                                                                    |                                                                       |
| ¶//, XXXXXXXXXXXXX                                                                                                    |                   | This form overrides the options provided when the firmware was flashed. These char generate the binding UID. | nges will persist across reboots, but will be reset when the firmware is reflashed. Note                                                                                                    | The Binding phrase is not remembered, it is a temporary field used to |
| 9777, XXXXXXXXXXXXXX                                                                                                    |                   | Binding Phrase<br>bayckrc01                                                                                  |                                                                                                    |                                                                       |
| 通         争         例           WLAN         社行模式         移动物点                                                                                                    |                   | This receiver is bound and will boot waiting for connection                                                  |                                                                                                    |                                                                       |

⑦Turn on the computer WiFi and connect [ExpressLRS TX] WiFi, the default password is: expressIrs (default lowercase);

Open the web page http://10.0.0.1/, enter your binding key in the [Binding Phrase] box, and click[SAVE].

#### Set the pairing key for the receiver (recommended)

|   | CopressLRS RX     文字     (1)     (の)     (の) |   | ExpressLRS<br>manual to iterative restance | 1                                                                                                   |                |
|---|----------------------------------------------------------------------------------------------------|---|--------------------------------------------|----------------------------------------------------------------------------------------------------|----------------|
| > | m.<br>1 ≥ 200000000000000000000000000000000000                                                                                                    | > |                                            | MET<br>dag datas Nation Technologic generative and anomalian<br>and the binners is and 40 ministras | () 1 h limpeny |

If the transmitter has been linked, select [Enable RX WiFi] (enter the receiver WiFi mode, F16 remote control prompt: return loss)

# The receiver will automatically enter WiFi mode after being powered on for 60 seconds without communicating with the transmitter.

Ocnnect [ExpressLRS TX] WiFi, the default password is: expressIrs(default is all lowercase);

<sup>(1)</sup>Open the web page http://10.0.0.1/, enter the binding key corresponding to your transmitter (e.g. bayckrc01) in the [Binding Phrase] box, and click [SAVE].

ANote: To ensure safety, it is recommended to use USB power supply, disconnect the aircraft's lithium battery or remove the propellers to avoid triggering the fail-safe protection and causing the motor to rotate!

#### How to set the transmitter/receiver key using a mobile device

Use your mobile device to connect to the [ExpressLRS TX] WiFi, set your binding key in [Binding Phrase], and swipe up the screen to click [SAVE] to save. Both the transmitter and the receiver can set the binding key through the mobile device.

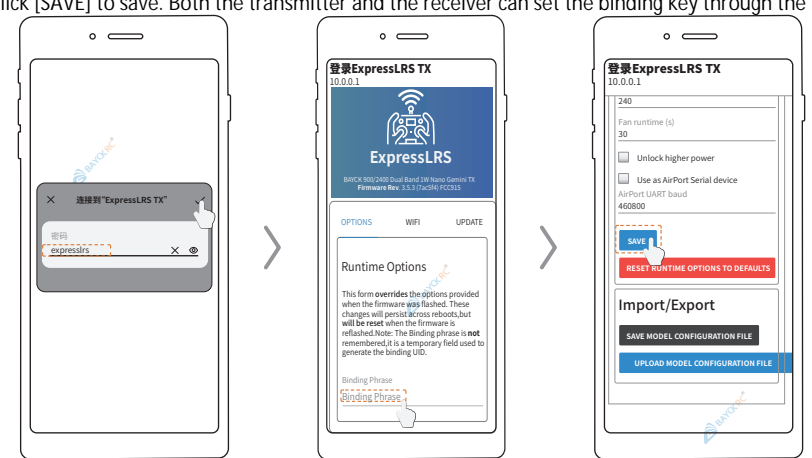

Long press the receiver's Boot button to re-enter the binding mode.

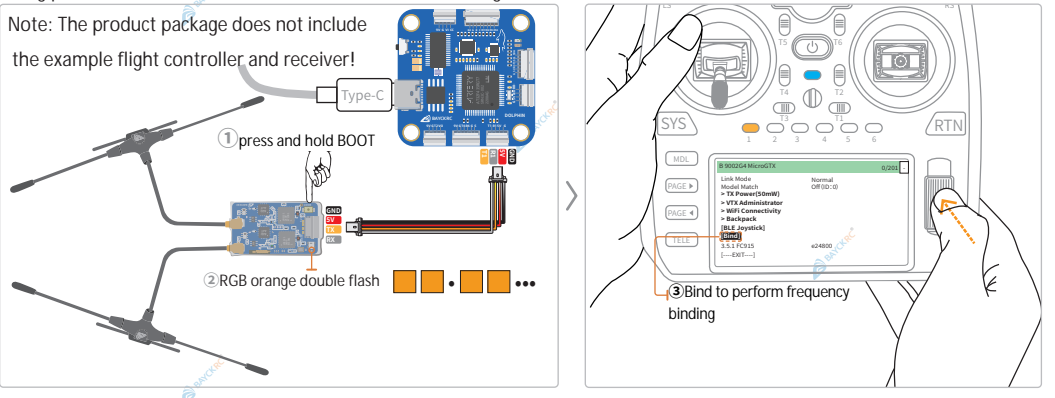

①After the flight controller is powered on, press and hold the [BOOT] button without turning on the remote controller (the receiver is not communicating);

(2)When RGB flashes orange twice, release the button and the system will enter the binding mode (a transmitter with a key can bind with a receiver with hout a key);

③Turn on the remote control [], select the [ExpressLRS] icon, enter the ELRS script, and select [Bind] to perform the binding operation.

#### The receiver enters the frequency binding mode after three turns on and off.

After you have completed the model assembly, but do not set the binding key and it is inconvenient to press the BOOT button to reset the receiver, you can enter the binding mode by powering on and off three times, as shown in the following figure. When the RGB double flashes, operate the re mote control to bind:

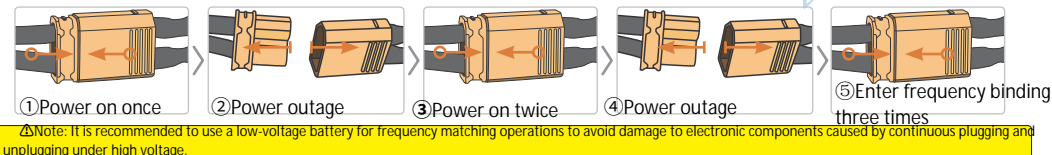

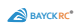

#### How to check the receiver firmware version and upgrade the firmware? The following receiver is BAYCKRC 900/2400 Dual Band Gemini RX

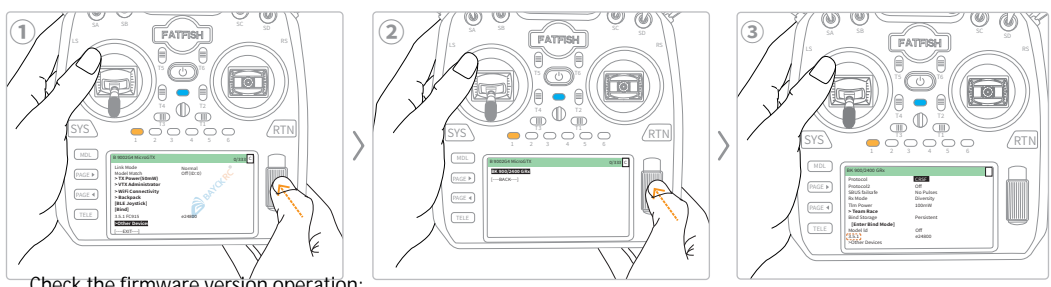

Check the firmware version operation:

() Turn on the remote control, after communicating with the receiver, enter the ELRSscript, select [>Other Devices], a nd press [

②Select [BK900/2400 GRx], press [

33.5.1 under the receiver menu is the current receiver firmware version. To ensure the normal use of all functions, it is recommended to upgrade the firmware to the latest version.

| Receiver menu                | meaning                  | option                                                                                                    |
|------------------------------|--------------------------|----------------------------------------------------------------------------------------------------|
| Protocol                     | Receiver Protocol        | CRSF、Inverted CRSF、SBUS、Inverted SBUS、SUMD、DJI RS Pro、HoTT<br>Telemetry、MAVLINK                                                                |
| Protocol2 Receiver Protocol2 |                          | In higher version firmware, this function will be hidden.Enter the receiver WIFI and<br>enter http://10.0.0.1/hardware.html on the webpage     |
| SBUS failsafe 🖗              | SBUS failsafe            | No Pulses、Last Pos                                                                                                    |
| Rx Mode                      | receiver mode            | Diversity: It will find a channel with better signal<br>for single transmission and single reception<br>Gemini: Double send and double receive |
| Tlm Power                    | return power             | 10mW、25mW、50mW、100mW、MatchTX mW                                                                                                    |
| > Team Race                  | team game                | Channel: AUX7、Position: Disabled                                                                                                    |
| Bind Storage                 | bind frequency storage   | Persistent、Volatile、Returable                                                                                                    |
| [Enter Bind Mode]            | enter binding mode       | Trigger the receiver to rebind                                                                                                    |
| Model ld                     | model ID                 | Default Off                                                                                                    |
| 3.5.1                        | current firmware version | of the receiver Understanding the current receiver firmware                                                                                    |
| >Other Devices               | other options            | [B 900 2G4 Micro GTX]: You can return to the transmitter script page,[BACK]Return                                                              |

#### **Receiver Firmware Upgrade**

Use a computer to enter on the webpage:https://expresslrs.bayckrc.com/ (or click the link to jump)

| <b>产 ExpressLI</b><br>図 w E B F L A                                                                                                    | RS China Mirror Site                                                      |                                |
|----------------------------------------------------------------------------------------------------|---------------------------------------------------------------------------|--------------------------------|
| Main R<br>Controlled or control                                                                                                    | E Firmware<br>Ing we got you covered!                                     | Rev241015-BAYCKRC Git: 5ad6ff9 |
|                                                                                                    | -61                                                                       |                                |
| Transmitter<br>Updata your external transmitter module, JR Bay (Micro) or Nano module; or an<br>internal module built into your radio handset. | Receiver<br>Serial connected and PWM receivers alike can be updated here. |                                |
|                                                                                                    | ·                                                                         |                                |

②Click the [\_\_\_\_\_]icon to enter the transmitter' s"Hardware Selection" page.

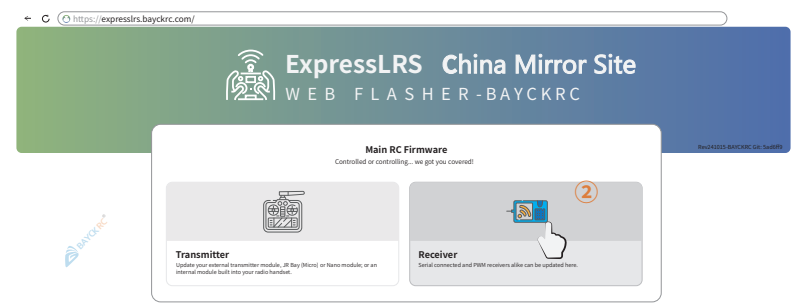

3 Take BAYCKRC900/2400 Dual Band Gemini RX\* as an example to demonstrate the firmware flashing process:

•The receiver is correctly connected to the flight controller(taking Dolphin AT32 flight controller as an example), you need to set the corresponding port, refer to P27;

•Connect the flight controller to your computer using a Type-C cable;

BAYCK RC

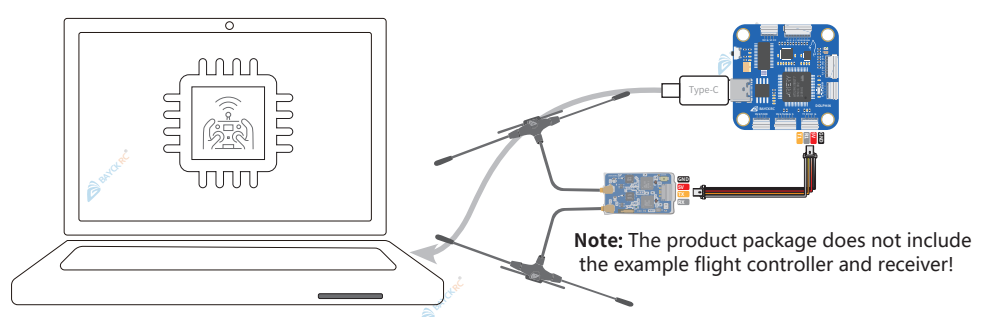

•Select the corresponding option according to your receiver and click [NEXT] to proceed to the next step.

| ← C (https://exp | resslrs.bayckrc.com/                                                            |                                                                                                    |            |                                |
|------------------|---------------------------------------------------------------------------------|----------------------------------------------------------------------------------------------------|------------|--------------------------------|
|                  | ()<br>()<br>()<br>()<br>()<br>()<br>()<br>()<br>()<br>()<br>()<br>()<br>()<br>( | ExpressLRS China                                                                                                    | Mirror     | Site                           |
| P                | Hardware —                                                                      | Options                                                                                                    | B Flashing | Rev241015-BAYCKRC Git Saddiffs |
| Å                | PREVIOUS                                                                        | Hardware Selection Choose the vendor specific hardware that you are flashing, if the hardware is not in the list then the the hardware is nonsported. Finance Vendor 3.5.2 Finance Vendor AVCKRC 4.2 Finance Sequer EAVCKRC 300/2400 Dual Band Gemini RX CONVLOAD ELRS LUA SCRIPT | NEA        | A week                         |

\* (i) Tip: RX stands for receiver.

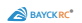

#### (4)Select [Betaflight Passthrough] in [Flashing Method] and click [NEXT].

| ← C (https://expres                 | slrs.bayckrc.com/ |                                                                                                    |                                     |                        |                                  |
|-------------------------------------|-------------------|----------------------------------------------------------------------------------------------------|-------------------------------------|------------------------|----------------------------------|
|                                     | (((°)::           | ExpressLRS C                                                                                                   | <b>hina l</b><br><sub>R - В А</sub> | <b>Mirroi</b><br>Yckro | Site                             |
| 6 second                            | 1 Hardware —      | Options                                                                                                    |                                     | — 🕄 Flashing           | Revolution-Bayexine Git: Sadolfb |
| V                                   |                   | Set the flashing options and method for your BAYCKRC 900/2400 D<br>Micro Gemini Tx with the specified options. | ual Band 1W                         |                        |                                  |
| Binding key*                        |                   | Bind Phrase<br>bayckrc01                                                                                       |                                     |                        |                                  |
| area 🛏                              |                   | Region<br>FCC                                                                                                  | v                                   |                        |                                  |
| regulatory area                     |                   | Regulatory Domain<br>FCC915                                                                                    | v                                   |                        |                                  |
| WiFi network name                   |                   | WiFi SSID                                                                                                    |                                     |                        |                                  |
| WiFi network password               |                   | WiFi Password                                                                                                  | Q                                   |                        | , de                             |
| Flash method                        |                   | Flashing Method<br>Betaflight Passthrough                                                                      | ٣                                   |                        | BANC                             |
| Advanced options                    |                   | Advanced Settings                                                                                              | ^                                   |                        |                                  |
| WiFi "auto-on" time                 |                   | WiFI "auto on" interval<br>60 second                                                                           | is v ^                              |                        |                                  |
| Flash the receiver to a transmitter |                   | Flash RX as TX                                                                                                 |                                     |                        |                                  |
| Port baud rate                      |                   | 420000                                                                                                    |                                     |                        |                                  |
| Lock first connection rate          |                   | Cock on first connection                                                                                       |                                     |                        |                                  |
|                                     | PREVIOUS          | V                                                                                                    |                                     | NEXT                   | J                                |

\* ① Tip: The [Bind Phrase] in the diagram is a sample key. You can set the corresponding characters according to your personal preferences.

| Page menu                | MEANING                     | Function                                                                                                    |
|--------------------------|-----------------------------|----------------------------------------------------------------------------------------------------|
| Bind Phrase              | Binding key                 | After the transmitter and receiver are set with the same frequency binding key, fast communication can be achieved                                                                                                    |
| Region                   | area                        | default                                                                                                    |
| Regulatory Domain        | regulatory area             | default                                                                                                    |
| WiFi SSID                | WiFi network name           | You can modify the receiver's network name according to your preference (default: ExpressLRS RX)                                                                                                    |
| WiFi Password            | WiFi network password       | You can modify the receiver's network password according to your preference (default: expres                                                                                                    |
|                          |                             | Four methods: Local Download (download firmware)/Serial UART (port flash)/Betaflight                                                                                                    |
| Flashing Method          | Flashing Method             | Pass through (directly flash through the flight controller of BF firmware)/WiFi (WiFi flash)                                                                                                    |
| Advanced Settings        | Advanced Settings           | Drop-down menu available                                                                                                    |
| WiFi "auto on" interval  | WiFi "auto on" time         | Change the receiver's WiFi on time (in seconds)                                                                                                    |
| Flash RX as TX           | Flash the receiver to a tra | nsmitter You can flash the receiver to a transmitter (requires receiver support)                                                                                                    |
| UART baud rate           | Port baud rate              | Just leave it as default                                                                                                    |
| Lock on first connection | Lock first connection rate  | Checking this option increases the speed of reconnection, as it ensures that the receiver and tr<br>ansmitter ca nquickly resynchronize on the same rate after a disconnect. This is useful for main<br>taining a stable connection and reducing connection issues caused by rate mismatches. Howev<br>er, it also means that if the transmitter needs to switch to a lower rate to increase range to ree<br>stablish a connection, and the receiver is locked on a higher rate, this will not be possible witho<br>ut manually changing the setting or restarting the receiver. |

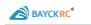

⑤Click[ CONNECT ], after selecting[AT32 Virtual Com Port (COM11)], click[ \*\*\*]

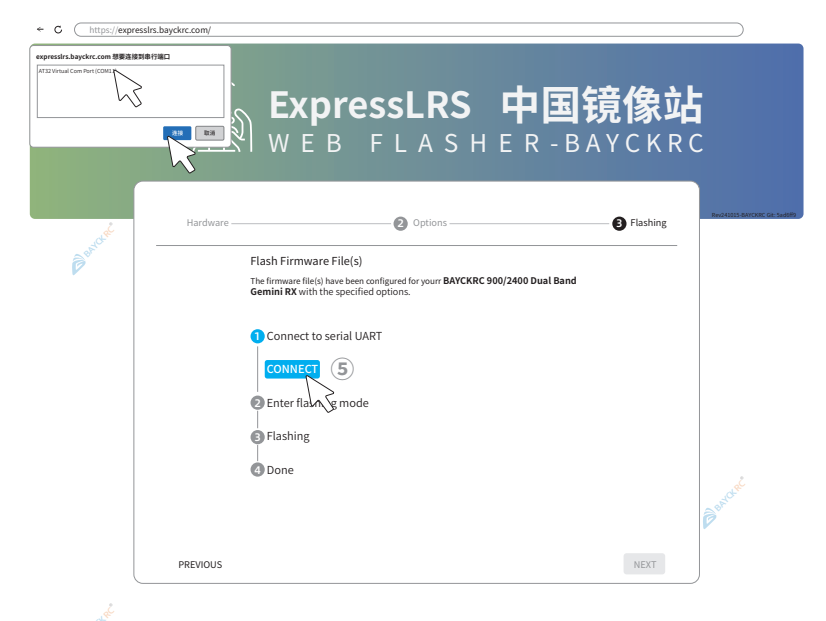

©Check "Full chip erase" and click [FLASH] to flash the firmware.

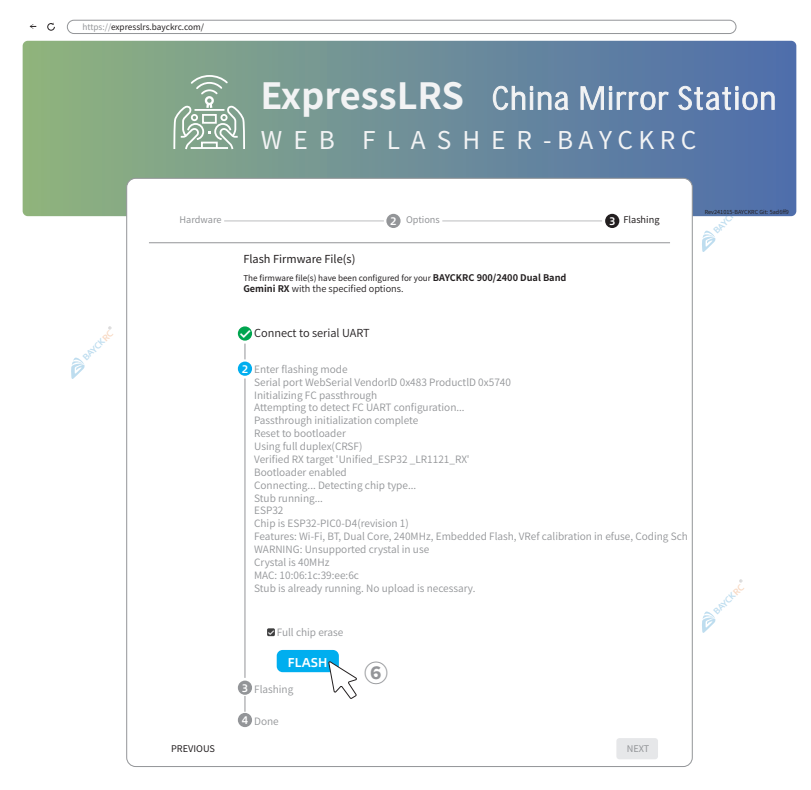

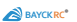

When the flashing progress is displayed, please wait patiently and do not disconnect the data cable or close the page to avoid flashing failure.

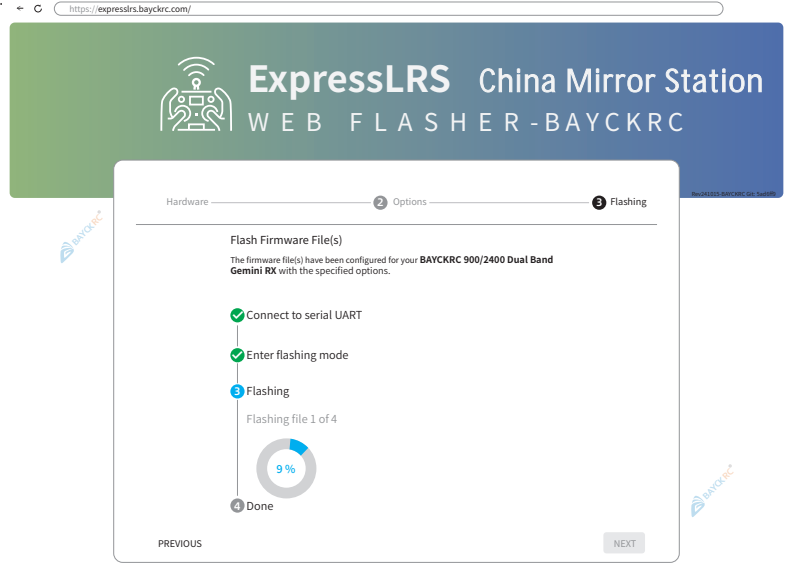

After the firmware is flashed, the receiver RGB flashes normally.

| ← C (https://expressin | s.bayckrc.com/                                                                                                    |                                                                                                 |                                                        |                      |                               |
|------------------------|----------------------------------------------------------------------------------------------------|-------------------------------------------------------------------------------------------------|--------------------------------------------------------|----------------------|-------------------------------|
|                        | E<br>Reference of the second second seco | <b>xpressLl</b><br>VEB FLA                                                                      | <b>RS Chin</b> a<br>SHER-                              | a Mirror S<br>BAYCKR | Station<br>c                  |
|                        | Hardware                                                                                                    | Optio                                                                                           | ons                                                    | B Flashing           | Rev241015-BAYCKRC Git: SadSHb |
| Burch                  | Flash<br>The firm<br>Gemin<br>Co<br>En<br>Fla                                                                                                    | Firmware File(s)<br>wave file(s) have been configured for you<br>Re with the specified options. | r BAYCKRC 900/2400 Dual Ba<br>BAYCKRC 900/2400 Dual Ba | nd                   | (C <sup>ar</sup>              |
|                        | PREVIOUS                                                                                                    |                                                                                                 |                                                        | NEXT                 |                               |
|                        |                                                                                                    |                                                                                                 |                                                        |                      | يبعثي                         |

△Note: During the firmware flashing process, please do not disconnect the USB or close the flashing page.

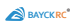

#### Changing analog video transmission frequency band/channel via backpack

Backpack WiKi: <u>https://github.com/ExpressLRS/Backpack/wiki</u> ELRS HardwareBackpack Instructions: <u>https://www.expressIrs.org/hardware/backpack/esp-backpack/</u>

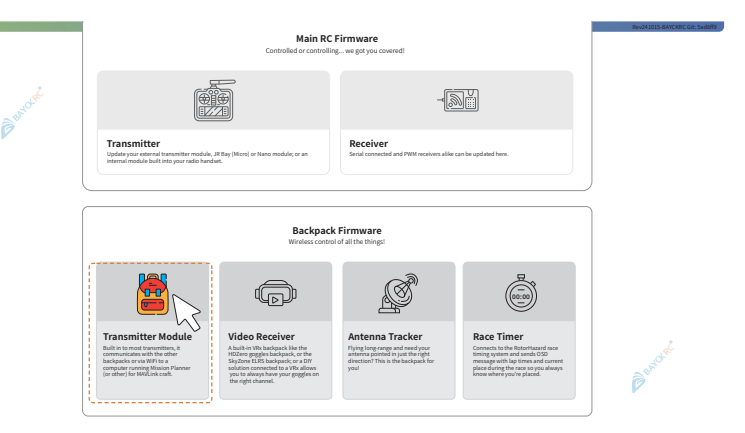

You need to bring your own computer in with internet access and enter: <a href="https://expressirs.bayckrc.com/">https://expressirs.bayckrc.com/</a> in your browser.

Click [ 📓 ] to enter the backpack refresh interface.

| ÷ C | https://ex | xpresslrs.bayckrc.com/ |                                                                      |                                                           | 2                    |                      |                                 |
|-----|------------|------------------------|----------------------------------------------------------------------|-----------------------------------------------------------|----------------------|----------------------|---------------------------------|
|     |            |                        | <b>Ехрг</b><br>) w е в                                               | essLRS<br>FLASH                                           | China N<br>E R - B A | <b>/irror S</b>      | tation                          |
|     |            | Hardware —             |                                                                      | Options                                                   |                      | Gashing     Releases | Rev243035 BAYCKIRC Die Saddilly |
|     |            |                        | Transmitter Hard<br>Choose the transmitter                           | ware Selection<br>module that is having it's backpack fli | ashed                |                      |                                 |
|     |            |                        | Firmware Version<br>1.5.1<br>Hardware Vendor<br>Generic backmack for | r any TV modulo                                           | •<br>•               |                      |                                 |
|     |            |                        | Hardware Target<br>ESP32-C3 Backpack f                               | for ESP32-based TX module                                 | ÷                    |                      |                                 |
|     |            | PREVIOUS               |                                                                      |                                                           |                      | NEXT                 |                                 |

Select the corresponding option (the BAYCKRC<sup>®</sup> Dual Band transmitter backpack options are all the same), and click [NEXT] to proceed to the next step.

The simulated image transmission receiver backpack function in the document example only supports key pairing. You can set it according to your image transmission receiver situation or personal preference. Set [Bind Phrase], set [Flashing Method] to [Passthrough]and go to [NEXT].

|            | <b>Expres</b><br>w е в г                                                       | SLRS                       | China N<br>I E R - B A | <b>/lirror S</b><br>. Y C K R C | tation                         |
|------------|--------------------------------------------------------------------------------|----------------------------|------------------------|---------------------------------|--------------------------------|
| Hardware — |                                                                                | Options                    |                        | — 🗿 Flashing                    | Rev241015-BAYCARC Cit: SadSilb |
|            | Backpack Options<br>Set the flashing options and m<br>based TX module Backpack | ethod for your ESP32-C3 Ba | ckpack for ESP32-      |                                 |                                |
|            | WiFi Password                                                                  |                            | seconds Y ^            |                                 |                                |
|            | Flashing Method<br>Passthrough                                                 |                            | ×                      |                                 | P                              |
| PREVIOUS   |                                                                                |                            |                        | NEXT                            |                                |

Check [Full chip erase] and click [FLASH].

| ← C | https://exp | resslrs.bayckrc.com/ |                                                                                                    |                    |                               |
|-----|-------------|----------------------|----------------------------------------------------------------------------------------------------|--------------------|-------------------------------|
|     |             | ((( <b>•</b> ]:::::  | ExpressLRS China<br>WEB FLASHER-B                                                                                                    | Mirror S<br>AYCKRO | tation                        |
|     |             | Hardware –           | Options                                                                                                    | Flashing           | Rev241015-BAYCKRC Git: 5xd080 |
|     |             |                      | Elash Eirmware Eile/s)                                                                                                    |                    |                               |
|     |             |                      | The firmware file(s) have been configured for your ESP32-C3 Backpack for ESP32-<br>based TX module with the specified options.                                                                                                    |                    |                               |
|     | B andre     |                      | Connect to serial UART  Serial port WebSerial VendorID 0x10c4 ProductID 0xea60 Connecting Detecting chip type ESP32.c3 Chip is ESP32.c3 (revision 4) Features: Wh.F.IBLE,Embedded Flash 4MB (XMC) Crystal is 40MHz MAC: 043:b40a.18.d5:18 Uploading stub Stub running  Final chip erase |                    |                               |
|     |             | PREVIOUS             | FLASH<br>Flashing<br>Done                                                                                                    | NEXT               | Bandar                        |

BAYCK RC\*

During the flashing process, please wait patiently and do not interrupt it forcibly

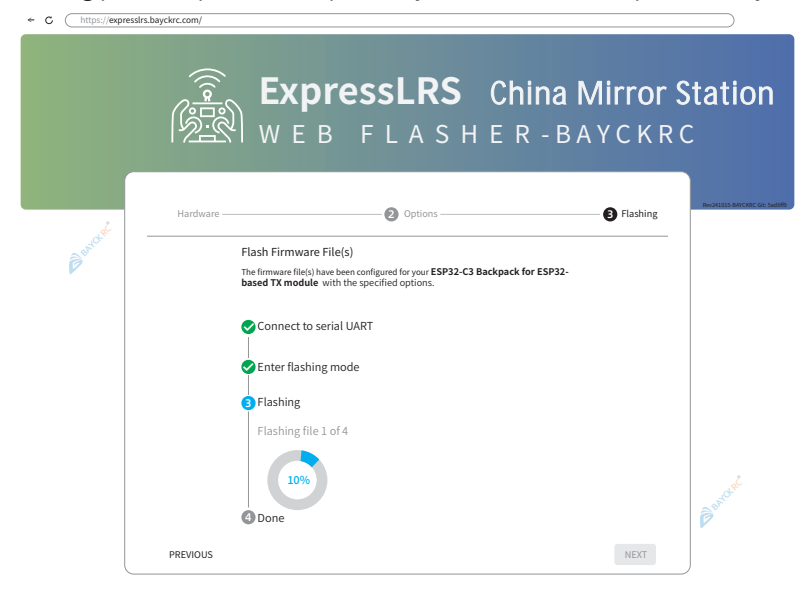

After the firmware is flashed, the indicator light flashes normally.

| ← C (https://exp | resslrs.bayckrc.com/                                                                                                    |                                                                                                    |                        |                               |
|------------------|----------------------------------------------------------------------------------------------------|----------------------------------------------------------------------------------------------------|------------------------|-------------------------------|
|                  | E<br>Billion w                                                                                                    | <b>xpressLRS</b><br>EBFLASF                                                                                                    | China Mirro            | or Station                    |
|                  | Hardware                                                                                                    | <b>(2)</b> Options                                                                                                    | B Flash                | Rev242025-BAYCKRC Git: Sed589 |
| Barc             | Flash F<br>The firms<br>based Ti<br>Con<br>Flas<br>Con<br>Flas<br>Con<br>Con<br>Flas<br>Con<br>Con<br>Con<br>Con<br>Con<br>Con<br>Con<br>Con<br>Con<br>Con | irmware File(s)<br>are file(s) have been configured for your ESP32-C3<br>(module with the specified options.<br>nect to serial UART<br>or flashing mode<br>hing<br>e | J Backpack for ESP 32- | - Barr                        |
|                  | PREVIOUS                                                                                                    | FLASH ANOTHER B/                                                                                                    | ACK TO START           | - sarce                       |

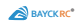

#### Analog video transmitter wiring and parameter setting

In order to ensure the normal use of the functional backpack, you need to correctly connect your device and enable the corresp onding port and function (taking the Dolphin flight control\*as an example).

Note: The product package does not include the following examples of flight control, analog camera, analog image transmission transmitter, and receiver supporting products

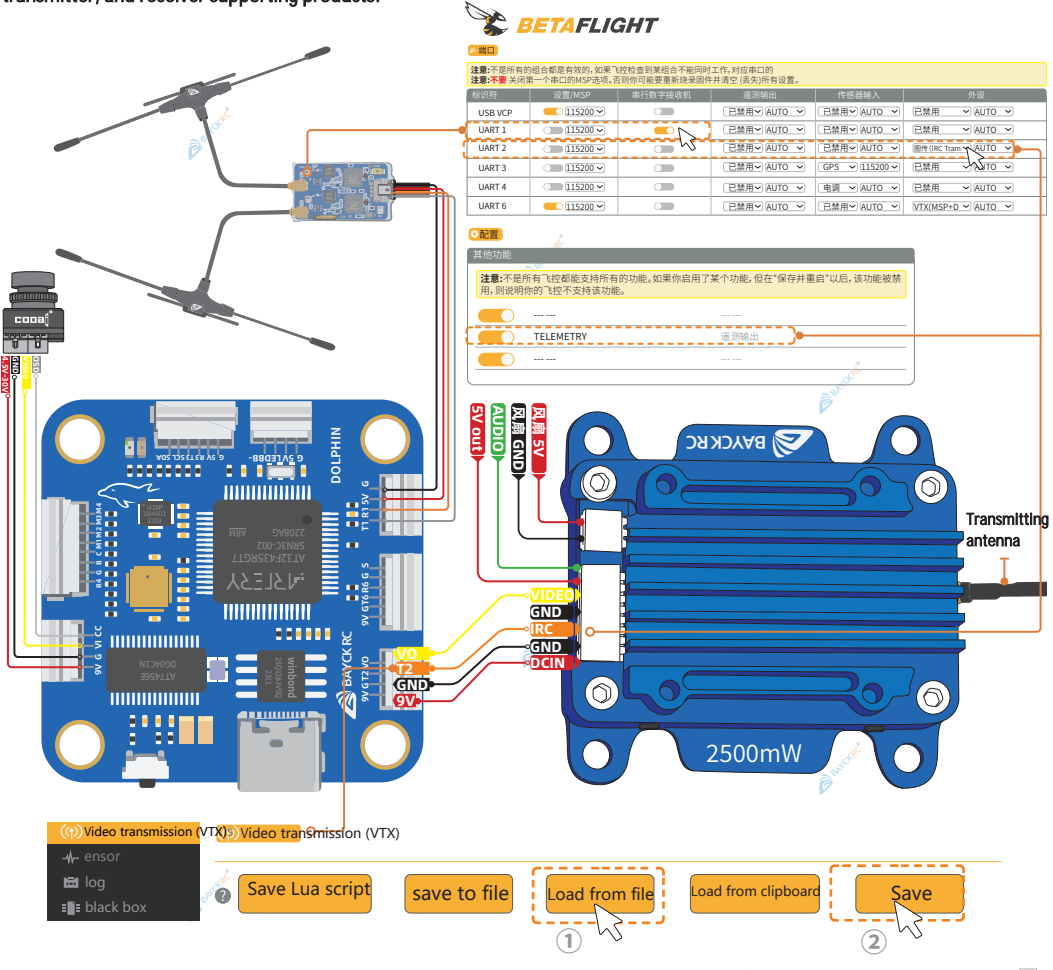

You can contact the image transmission manufacturer to obtain the JSON file. Install [ Set Provider] on your computer [ ] and open it, click the [ The set of the set of the set

\*①Tip: Download the Dolphin Flight Controller Tuning Document https://www.bayckrc.com/productinfo/1197951.html

**(A)Note:** Be sure to install the antenna on the analog imagetransmission transmitter before powering on.

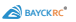

### Selection of analog image transmission receiver

List of ELRS transmitters and VRX receivers that support backpack function (refer to Supported TX-Backpack Targets and Supported VRX-Backpack Targets tables):

https://www.expressIrs.org/hardware/backpack/esp-backpack/#supported-tx-backpack-targets

The document takes an analog image transmission receiver that directly supports the backpack function as an example. Prepare the computer [picture] to download T\*S Agent to update the receiver.

Latest firmware: https://www.team-bl\*cksh\*ep.com/download/

Note: The product package does not include the analog video transmission receiver in the following example!

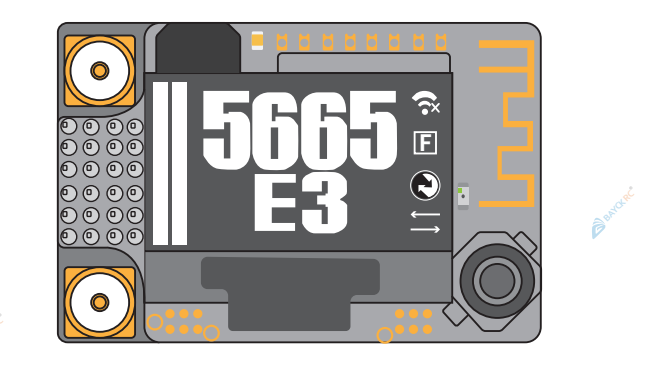

Update the firmware of the analog video transmission receiver

|               |   | + 🕅 🕸    |
|---------------|---|----------|
| €USB          | V |          |
| Fusion Module |   | >        |
| Fusion WiFi   |   | sector > |
|               |   | P        |
|               |   |          |
| amost         |   |          |
|               |   |          |

1 Use USB to connect the analog receiver to the computer, open T\*S Agent, and select [Fusion Module].

| ← ● Fusion Module                                                                                             | $\circ$                       |
|----------------------------------------------------------------------------------------------------|-------------------------------|
| Current Firmware Version                                                                                      | 4239                          |
| 2024-9-28<br>v2.39                                                                                            | 2 Carrent Exts Release Moon ^ |
| ίΩu                                                                                                    | PDATE TO V2.39                |
| - ExpressLRs Backpack integration: Allows setting of frequency from ExpressLRs and from Fusion. Needs WiFi fi | mware V3.00 or later          |
| - Fixed a bug in CRSF handling                                                                                |                               |
| 2024-9-26<br>V2.38                                                                                            |                               |
| ç<br>定<br>CONFIGURE                                                                                           | [1]<br>FIRMWARE               |

②Click[ □firmware ] Upgrade the analog receiver to the latest firmware [V2.39].

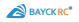

Update the WiFi firmware of the analog video transmission receiver Download the WiFi firmware [T\*S Clo

ud - Wifi Firmware] in Downloads on the product details page.

https://www.team-bl\*cksh\*ep.com/products/prod:t\*s\_fusion

Download [t\*s-cloud-activation] on your computer, unzip it, and open the [V3.00] folder.

The fusion receiver The firmware is: [FUSION\_0x000350xx\_0x0300]

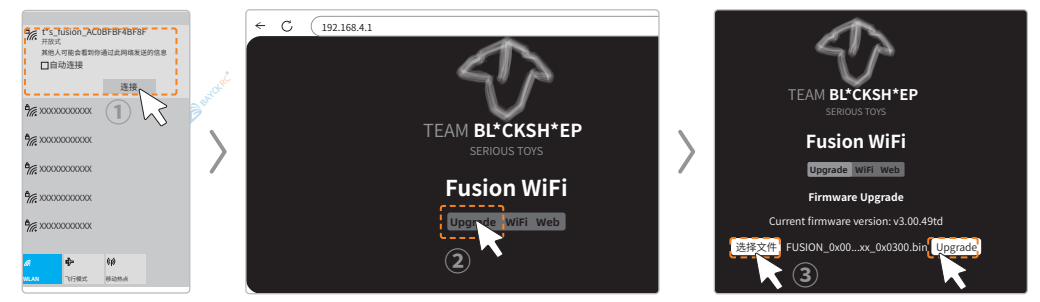

①Turn on your analog image transmission receiver and connect to the WiFi of the analog image transmission receiver t hrough the computer (no password).

②Enter [192.168.4.1] on the web page and select[Upgrade].

③Click [Select File]→Open [t\*s-cloud-activation]→Open [V3.00]→Select [FUSION\_0x000350xx\_0x0300] and click [Upgr ade]. Please wait patiently for the WiFi upgrade to complete.

#### Turn on the analog video receiver [ELRS BP] and set [ELRS Phrase]

| ← ● Fusion WiFi         | ightarrow            |
|-------------------------|----------------------|
| GENERAL WEBUI PRO ABOUT |                      |
| WiFi Power Bose         |                      |
| Medium                  | *                    |
| TBS Cloud Allow         | ▼                    |
| Autoscan<br>Enable      | wet -                |
| ESP NOW<br>Disable      | <b>P</b> er <b>·</b> |
|                         | Ţ                    |
|                         |                      |
| bayckrcbackpack         | 8                    |
|                         |                      |
|                         |                      |
| ー<br>定<br>CONFIGURE     |                      |
|                         |                      |

1 Use [Micro USB] to connect to your computer [  $\_\_$  ].

②Open T\*S Agent, click [Fusion WiFi], and open the [PRO] page.

③Set [ELRS BP] to[Enable]; and set [ELRS Phrase] to the same key as the transmitter backpack.

### Backpack script settings

- Turn on the remote control [ ], enter the [ELRS] script, and select [> Backpack].
- Set [Telemetry] to [ESPNOW].

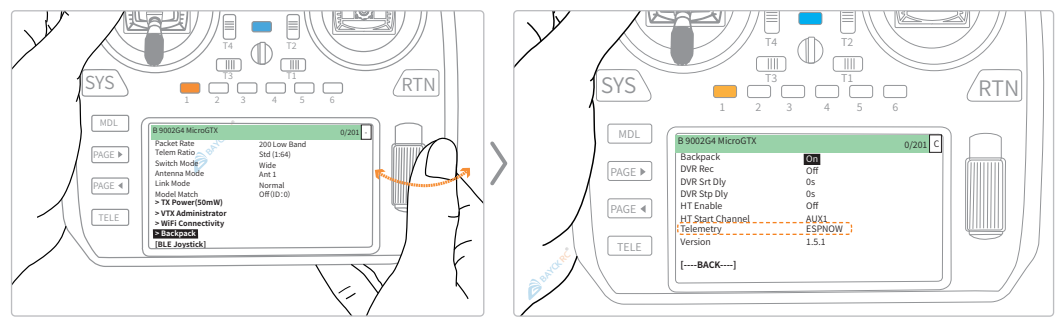

### How to change the band/channel of both the transmitter and receiver

- Open the remotecontrol [ 🐵 ], enter the [ELRS] script, and select [> VTX Administrator].
- After setting the Band/Channel of your video transmission, select [Send VTx] to synchronize to the

analog video transmission transmitter and analog video transmission receiver.

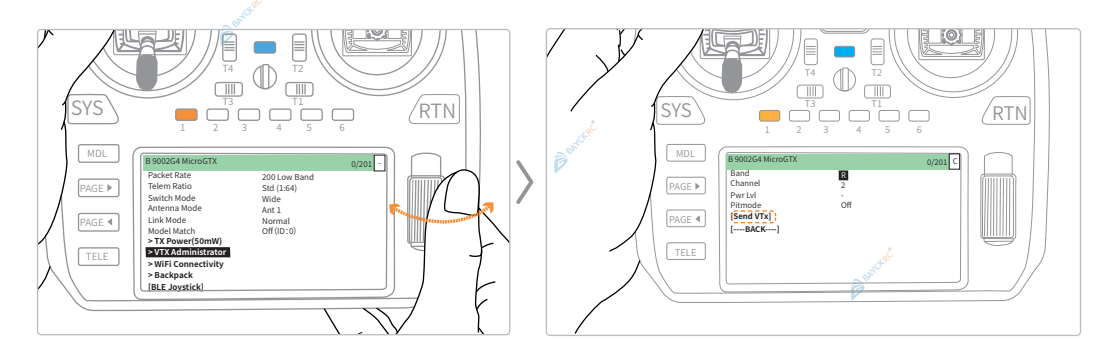

Benderet

Barchat

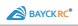

#### Convert a transmitter to a signal repeater rquired accessories and preparation before setup

The function of signal relay is to expand the coverage of your remote control signal. Before modifying the para meters and settings, you need to prepare two sets of transmitters and receivers, a model aircraft lithium batter y with XT30 plug (2S-6S, voltage within 7-30V), a tripod, and some cable ties. Example accessories are: BAYCKR C 900/2400 Dual Band Gemini Micro TX Transmitter, BAYCKRC 900/2400 Dual Band Gemini RX receiver.

Note: The product package does not include the following example accessories!

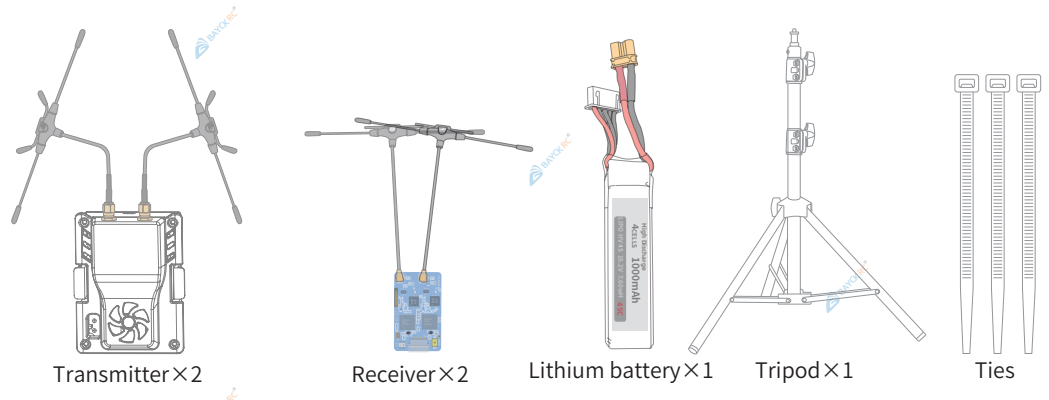

### Set the same Packet Rate for both transmitters and receivers:

- Use the remote control [ a] to set the Packet Rate (refresh rate) and Telem Ratio (return ratio) of the two transmitters to be the same.
- The Packet Rate(refresh rate) of the two transmitters and receivers in the diagram is: 250 2.4G, Telem Ratio: Std (1:64).Telem Ratio is the ratio of the sensor parameters other than the flight control, such as GPS coordinates. For racing aircraft, just select the default standard parameter[Sta], and it will automati cally match the ratio according to the refresh rate parameter.

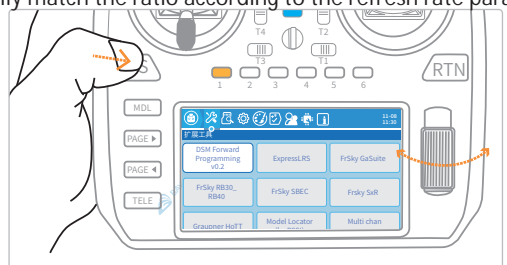

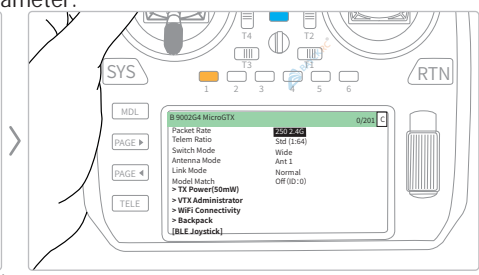

The introduction of Packet Rate (refresh rate) is as follows:

The more frequently you press the stick, the higher the refresh rate should be, the lower the delay is, the shorter the communication distance is, and vice versa.

Racing: The higher the refresh rate, the recommended value is 500Hz/1000Hz;

Fancy flying: In most cases, the default value is 500hz at 2.4GHz and 200Hz at 900MHz;

Aerial photography/long-distance navigation: The lower the refresh rate, the recommended value is 50Hz/25Hz; Gemini: The best match for racing.

Diversity/Dual band: Dual-band fusion is suitable for environments with very complex electromagnetic environm ents.

The above values are for reference only. Please determine the specific parameters based on your flight environm ent and needs.

ANote: Never change the packet rate while flying, as this will force the transmitter TX and receiver RX to disconnect.

### Set the binding key for both transmitters and receivers:

- Set the link key between transmitter 01 and receiver 01 to: bayck01 (the document is for reference only, the specific key should be set according to your preference);
- Set the link key between transmitter 02 and receiver 02 to: bayck02 (the document is for reference only, the specific key is set according to your preference).

# Modify the RX/TXpin of the relay transmitter

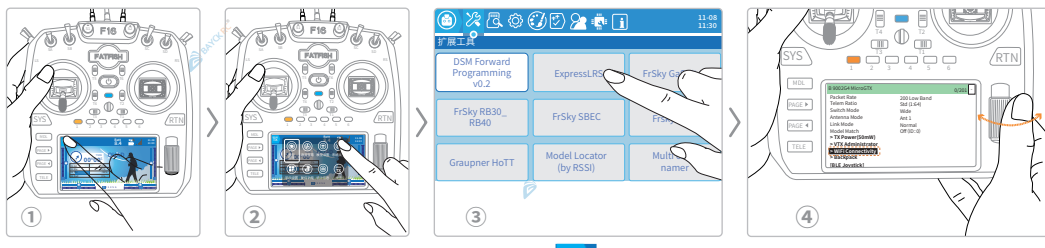

(1) Turn on the remote control [  $\underline{\dot{e}}$  ] and click the [  $\overline{1}$  ] icon;

O Select the [ O ]icon to pop up the "Expansion Tools" interface;

③Select the[ExpressLRS] icon to enter the ELRS script;

④Slide [ • • ], select the [WiFi Connectivity] option, and press [ • • ] to open the transmitter's WiFi page.

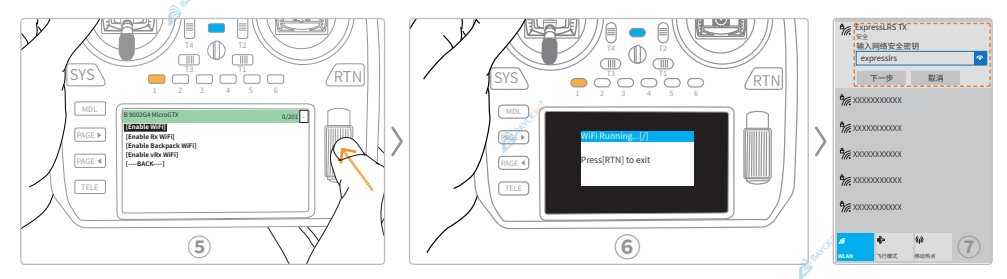

⑤ Select [Enable WiFi];

BAYCKRC\*

⑥ Entering this interface indicates that the transmitter has turned on WiFi mode;

⑦ Connect to [ExpressLRS TX] WiFi, the default password is: expressIrs (default is all lowercase);

Beatter

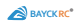

| ~ | C (O[http://10.0.0.1/hardware.html]                                                                                                    |
|---|----------------------------------------------------------------------------------------------------|
|   | ExpressLRS<br>Formare New July (2000)                                                                                                    |
|   | Upload target configuration (remember to press "Save Target Configuration" below); uncon                                                                                                    |
|   | or drop files here                                                                                                    |
|   | CRSF serial Pins           RX pin         & 16           TX pin         & 17           Pin used to receive CRSF signal from the handset           Pin used to transmit CRSF telemetry to the handset (may be the same as the RX PIN) |
|   | SAVE TARGET CONFIGURATION                                                                                                    |

(a) Open the webpage http://10.0.0.1/hardware.html, change the RX pin to 16, the TX pin to 17, After changing the menu, Scroll down to the bottom and click [\_\_\_\_\_\_\_\_\_\_\_].

①Tip: Change the value of the transmitter's RX pin and TX pin back to 13 before normal use, otherwise the remote control will not be able to enter the transmitter script.
 All ELRS transmitters can become signal repeaters by modifying the RX pin and TX pin parameters.

#### How to restore to normal transmitter:

①Disconnect the connection between the transmitter and the receiver, and then power on the transmitter, otherwise the transmitter will not be able to enter WiFi mode;
②After entering WiFi mode, use your computer to connect to [ExpressLRS TX] WiFi;
③Open <a href="http://10.0.0.1/hardware.html">http://10.0.0.1/hardware.html</a> on the web page, change RX pin to 13 and TX pin to 13.

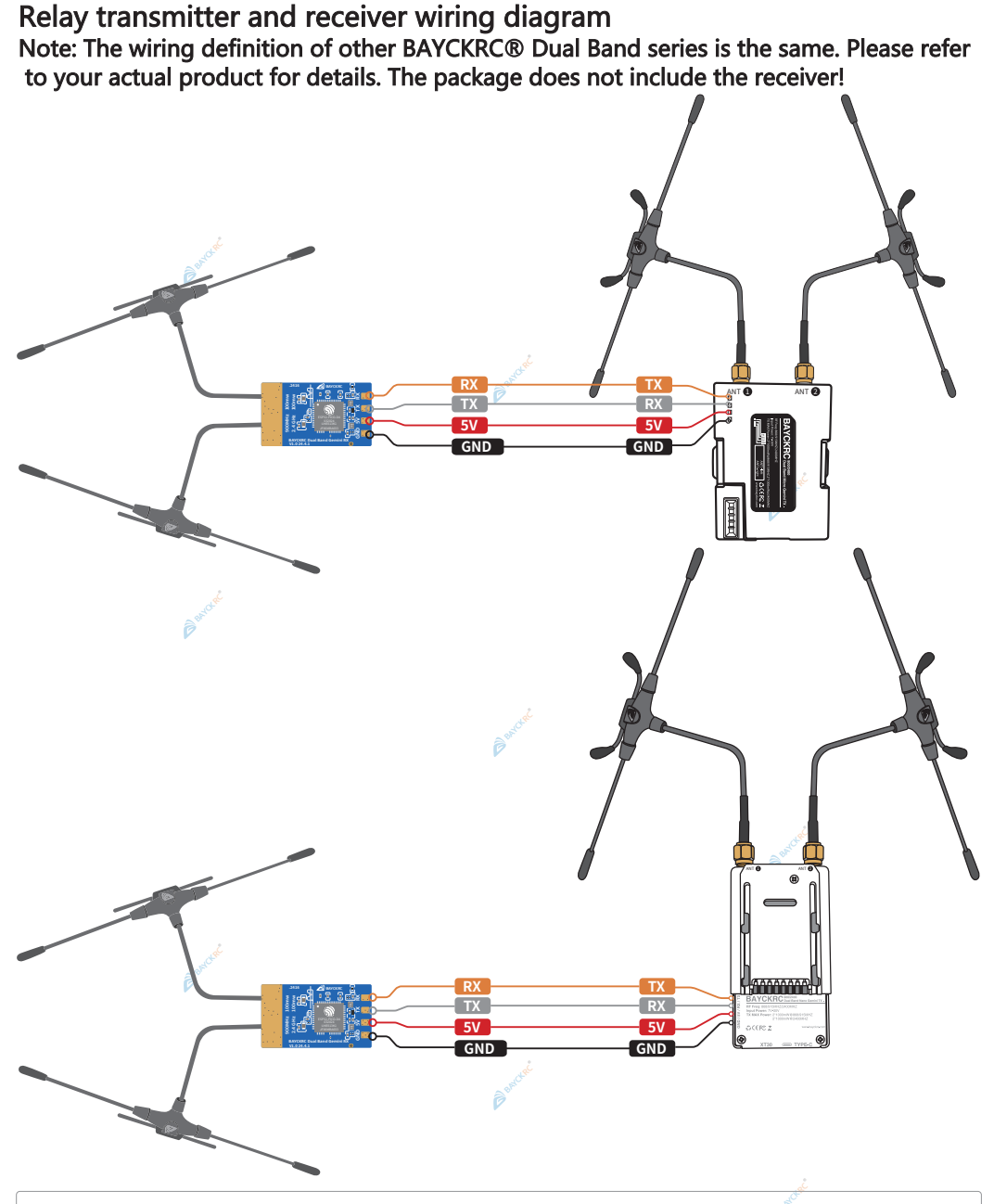

\* (i) Tip: The reserved serial port definitions for single and dual antennas are consistent.

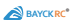

Relay link working diagram and power-on sequence The product package does not include the supporting items of the example diagram!

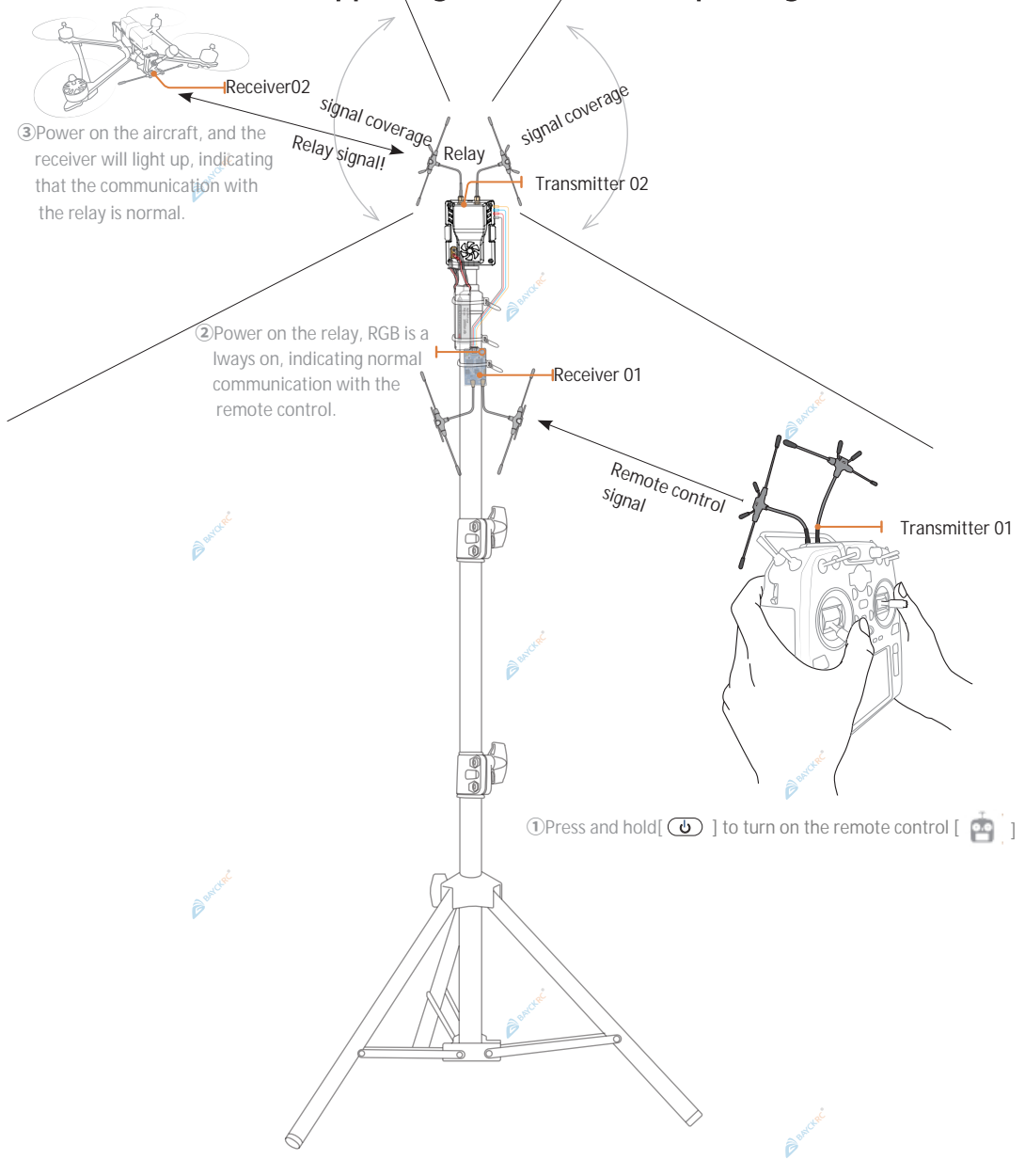

#### Power off operation sequence

- ①Disconnect the power of the aircraft first;
- 2)Turn off the relay transmitter;
- ③Turn off the remote control.

# Frequently Asked Questions and Solutions

#### Why is my transmitter fan not working?

BAYCKRC\*

Enter the ELRS script, change the [Fan Thresh] of the transmitter fan, set the value to [10mW], and the fan will start when the transmitter is turned on.

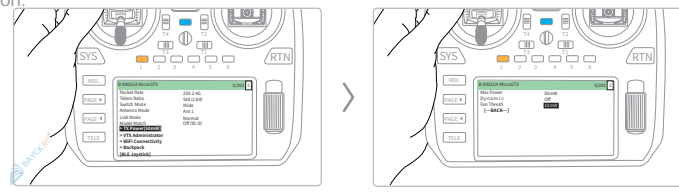

#### Why does my transmitter say "[!Armed!]" when entering script?

If you have enabled the 5th channel before communicating with the receiver, you can reset the 5th channel. For example, if your 5th channel is SA, just move the lever to the top.

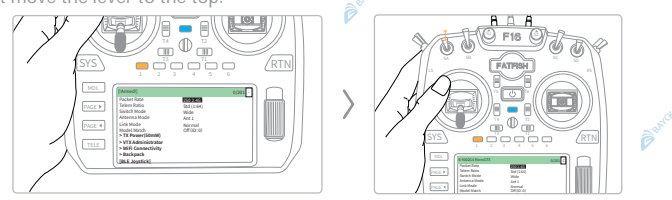

Enter the transmitter script, set the Packet Rate, there is no F1000 option, or the value is: F1000 (-104dB m), prompt: "Error:Baud rate too low"?

Change the baud rate (F16 remote control) or Baudrate (Nano remote control) to: 921K or higher.Refer to P17, P18

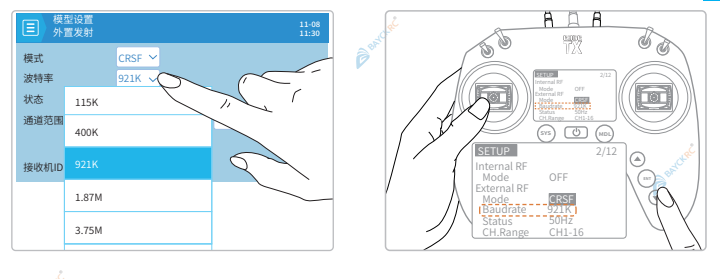

#### Why can't I connect to the transmitter or receiver's WiFi?

Do not turn on two transmitters or two receivers at the same time. When two transmitters or receivers enter WiFi mode at the same time and have the same name and password, they will not be able to connect normally.

# Why can't I sync to the analog video transmitter after changing the parameters using the Ba ckpack function?

The TELEMETRY(telemetry output) on the flight control may not be turned on. Please refer to P39 for wiring.

| 也功能                    |                                |                              |
|------------------------|--------------------------------|------------------------------|
| <b>主意:</b> 不是<br>目,则说明 | 所有飞控都能支持所有的功能。<br>l你的飞控不支持该功能。 | 如果你启用了某个功能,但在"保存并重启"以后,该功能被募 |
|                        |                                |                              |
|                        | TELEMETRY                      | 遥测输出                         |
|                        |                                |                              |

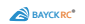

# **Specification**

### BAYCKRC 433/900/2400 TX Dimensions

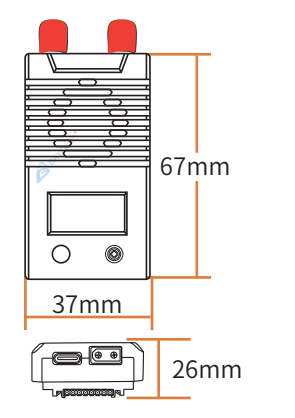

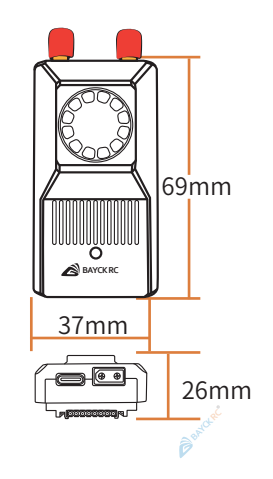

B BAICLE

Basecuat

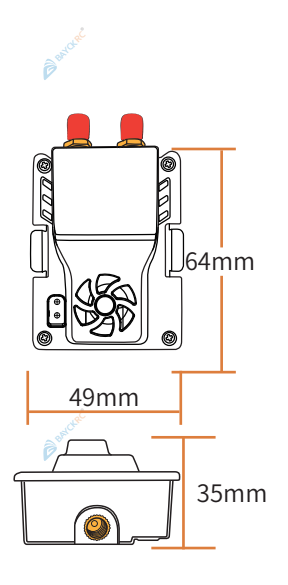

P BATCH

# **Contact** us

Sichuan Western Union Intelligent Control Technology Co., Ltd.

Email: sales@bayckrc.com Website: <u>www.bayckrc.com</u>

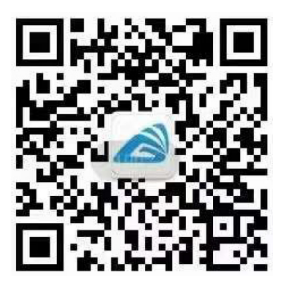

Scan the QR code on WeChat to follow the official WeChat account of BAYCKRC

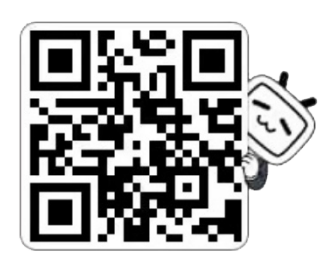

Bilibili APP Scan the QR code to follow the official account of BAYCKRC

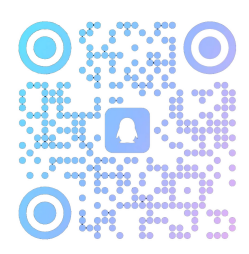

Scan QQ to join the official communication group

 $\triangle$ Note: When using this product, be sure to comply with local laws and regulations.

The product is subject to the actual product

#### Sichuan Xilian Intelligent Control Technology Co., Ltd. All rights reserved.